#### بسمه تعالى

کاربر محترم سامانه اجرایی بند ۵۵ قانون بودجه با سلام این فایل به منظور آموزش استفاده از این سامانه اجرایی بصورت گام به گام تهیه شده است . بخش اول) مقدمه

۱. ابتدا از طریق آدرس <u>http://band56.semat.ir</u> وارد سایت شوید.

کار دومان ورد به سایت
 ۲
 ۲
 ۲
 ۲
 ۲
 ۲
 ۲
 ۲
 ۲
 ۲
 ۲
 ۲
 ۲
 ۲
 ۲
 ۲
 ۲
 ۲
 ۲
 ۲
 ۲
 ۲
 ۲
 ۲
 ۲
 ۲
 ۲
 ۲
 ۲
 ۲
 ۲
 ۲
 ۲
 ۲
 ۲
 ۲
 ۲
 ۲
 ۲
 ۲
 ۲
 ۲
 ۲
 ۲
 ۲
 ۲
 ۲
 ۲
 ۲
 ۲
 ۲
 ۲
 ۲
 ۲
 ۲
 ۲
 ۲
 ۲
 ۲
 ۲
 ۲
 ۲
 ۲
 ۲
 ۲
 ۲
 ۲
 ۲
 ۲
 ۲
 ۲
 ۲
 ۲
 ۲
 ۲
 ۲
 ۲
 ۲
 ۲
 ۲
 ۲
 ۲
 ۲
 ۲
 ۲
 ۲
 ۲
 ۲
 ۲
 ۲
 ۲
 ۲
 ۲
 ۲
 ۲
 ۲
 ۲
 ۲
 ۲
 ۲
 ۲
 ۲
 ۲
 ۲
 ۲
 ۲
 ۲
 ۲
 ۲
 ۲
 ۲
 ۲
 ۲
 ۲
 ۲
 ۲
 ۲
 ۲
 ۲
 ۲
 ۲
 ۲
 ۲
 ۲
 ۲
 ۲
 ۲
 ۲
 ۲
 ۲
 ۲
 ۲
 ۲
 ۲<

۱

پس از وارد شدن به سایت با صفحه زیر مواجه خواهید شد .

سامانه به منظور ثبت طرحهای تحقیقاتی سال 96 عملیاتی گردید

قابل توجه کاربران گرامی:

قبل از هر اقدامی راهنمای کاربری سامانه ماده 56 را مطالعه بفرمایند.

2. به منظور اخذ مجوز برای درج طرح های پژوهشتی سال 1396 ، لازم است کلیه سازمان ها <mark>اطلاعات مالی</mark>سال 1396 را در سیستم تکمیل نمایند (بودحه مصوب و تخصیصی).

3. برای ثبت طرحهای جدید ، بارگذاری پیشنهاده مناسب الزامی است . پیشنهاده هر طرح بایستی حداقل های مندرج در فایل الزامات پیشنهادهطرحها را دارا باشد .

4. طرح هایی که در حالت ثبت اولیه هستند قابل بررسنی نیستند و فقط طرح هایی که توسط دستگاه ثبت کننده ، <mark>ثبت نهایی</mark>شده اند بررسنی خواهند شد .

لازم به ذکر است آن دسته از دستگاههای اجرایی که موفق به معرفی نماینده دستگاه خود نشده اند میبایست پس از دانلود کردن فرم معرفینام نماینده دستگاه را به منظور اختصاص نام کاربری و رمز عبور، به شماره فکس 88069760 یا 88037185 ارسال نمایند. شایان ذکر است ستاد پاسخگویی دبیرخانه شورای عالی عتف به شماره 88036144 داخلیهای 110،112،113،114 و رایانامه زیر آماده پاسخگویی به سوالات و ابهامات میباشند.

EMAIL:pasokhgoo@atf.gov.ir

لطفاً قبل از هر اقدامی به مطالب درج شده در این صفحه دقت نمایید .

- ۲. فرم شماره یک با عنوان فرم معرفی دستگاه و نماینده دستگاه را از صفحه اول سایت (روی قسمت آبی رنگ شده کلیک کنید) دانلود نمایید، که فایلی با نام band56-org.docx است، را دانلود کنید. این فایل از طریق نرم افزار MSWord قابل ویرایش بوده و میتوانید اطلاعات را روی همین فایل تکمیل نمایید.
- ۳. در تکمیل فرم مذکور، دقت لازم را مبذول نمایید و پس از تکمیل و با امضای بالاترین مقام اجرایی سازمان، و طبق راهنمایی های صورت گرفته در صفحه اول سایت آنرا برای دبیرخانه شورایعالی عتف فاکس نمایید.
  - ۴. الزاما از ایمیل سازمانی جهت ثبت نام استفاده شود(در فرم شماره یک)
- ۵. پس از ارسال اطلاعات به سمات کلمه کاربری و رمز عبور از طریق ایمیل سازمانی برای شما ارسال خواهد شد

۶. با استفاده از کلمه کاربری و رمز عبور وارد سایت شوید.

|                |                          | بی تحقیق الم<br>ایست اطراحا<br>سال 1394 سال | مرابع برای<br>سامانه اجرایی بند 56 فاتون الحاق برای |
|----------------|--------------------------|---------------------------------------------|-----------------------------------------------------|
|                | کاربر مهمان ورود به سایت |                                             | 📕 منو کاربری<br>مفجه املی                           |
|                |                          | 🕯 ورود کاربر                                |                                                     |
|                | ن شناسایی                | 🖉 اطلاعات مورد نیاز برا5                    |                                                     |
|                | usertest 🐍               | 🔹 نامر کاربری                               |                                                     |
|                | <i>p</i>                 | \star رمز عبور                              |                                                     |
| ش ورود به سایت |                          |                                             |                                                     |

۲. در صورتیکه با پیام زیر مواجه شدید(نام کاربری یا کلمه عبور صحیح نمی باشد) با
 کارشناسان سمات تماس بگیرید.

|                    | 🔒 ورود کاربر                                      |
|--------------------|---------------------------------------------------|
| شناسایی            | 🖉 اطلاعات مورد نیاز براک                          |
| ببور محیح نمی باشد | نام کاربری یا کلمه -                              |
| usertest 🐍         | 🞓 نامر کاربری                                     |
| ·····              | 📌 رمز عبور                                        |
|                    |                                                   |
|                    |                                                   |
|                    | شناسایی<br>مبور محیح نمی باشد<br>usertest کی<br>س |

### بخش دوم) مدیریت سازمان

۸. برای تکمیل اطلاعات سازمان وارد صفحه مدیریت سازمانها شوید.
 ۹. اطلاعات سازمان شما (به همراه کلیه سازمانهای تابعه سازمان در صورت وجود) در لیست قرار میگیرد. برای اکثر سازمانها که شخص فقط نماینده یک سازمان است، همان یک سازمان در لیست قرار میگیرد.

| ا منو کاربری<br>مقده املی                                            |                  |                                   |      |  |  |
|----------------------------------------------------------------------|------------------|-----------------------------------|------|--|--|
|                                                                      | مديريت سازمان    |                                   |      |  |  |
|                                                                      |                  | جستجو در جدول                     |      |  |  |
| جستجو :                                                              | r کلمه مورد      | یلد مورد جستجو :                  |      |  |  |
|                                                                      | /                | کا نام سازمان                     |      |  |  |
| حسنجو                                                                |                  |                                   |      |  |  |
|                                                                      |                  | محدودیت در جدول                   | ¢.   |  |  |
| ـازمان :                                                             | 🔹 نوع اداره س    | ضعیت تایید سازمان <b>:</b>        |      |  |  |
| Ŧ                                                                    | 🍸 همه            | ا همه                             | 7    |  |  |
|                                                                      | ſ                | سازمان مادر :                     |      |  |  |
|                                                                      | l                | • همه سازمانها                    |      |  |  |
| 🍸 محدودیت                                                            |                  |                                   |      |  |  |
|                                                                      |                  | ا  قبلی <b> 1</b>   بعدی  انتها   | ابتد |  |  |
|                                                                      |                  | : های 1 تا 1 از مجموع 1 رکورد<br> | ركور |  |  |
| وضعيت تاييد سازمان الد عمليات<br>عدم نياز به تابيد الم الم الم الم   | نوغ اداره سازمات | ن نام سازمان                      | رد.  |  |  |
| سازمان بالادستى فاقد سازمان مادر                                     | دولتی            | ازمایشی                           | 1    |  |  |
| ابتدا إقبلي <b> 1 </b> بعدي إنتها<br>بكبيد هاي 1 تا 14 مجموع 1 دگورد |                  |                                   |      |  |  |
|                                                                      |                  |                                   |      |  |  |

۰۱.جهت مشاهده جزییات اطلاعات علامت تیک را در بخش اطلاعات انتخاب کنید و وارد صفحه جزییات سازمان شوید.

|                                          |                                   | 🔒 جزییات اطلاعات سازمان        |
|------------------------------------------|-----------------------------------|--------------------------------|
|                                          |                                   | 🖉 اطلاعات سازمان               |
|                                          | آزمایشی                           | 💣 عنوان فارسنی سازمان          |
|                                          | test                              | 矿 عنوان لاتين سازمان           |
|                                          | کاربر تست                         | 矿 نماينده سازمان               |
| J. J. J. J. J. J. J. J. J. J. J. J. J. J | فاقد سازمان مادر                  | 📌 سازمان مادر                  |
|                                          |                                   | 🖉 وضعیت سازمان                 |
|                                          | سازمان متولى                      | 🔹 نوع سازمان                   |
|                                          | فعال                              | 📌 وضعیت سازمان                 |
|                                          | دولتى                             | 矿 نحوه اداره سازمان            |
|                                          | موسسه آموزش عالی و پژوهشی         | 🔹 نوع سازمان                   |
|                                          | لىيون ريال)                       | 🖉 اعتبارات و مالی سال 1394 (می |
|                                          | فاقد مجوز                         | 🖌 مجوز عملیات سال جدید         |
|                                          | 0                                 | 🖌 جمع هزينه طرح ها             |
|                                          |                                   | 🖉 آدرس سازمان                  |
|                                          | نامغين                            | 🖌 استان                        |
|                                          | نامعين                            | 🖈 شـهر                         |
|                                          | test@yahoo.com                    | 🖋 پست الکترونیک                |
|                                          | www.test.io                       | 🔮 وب سایت                      |
|                                          |                                   | 🖉 اطلاعات سیستمی               |
|                                          | عدم نیاز به تایید سازمان بالادستی | 🔹 وضعیت تایید                  |
|                                          | 1394/10/21                        | 🖌 تاریخ فعال سازی              |
| ✔ ویرایش جزییات اطلاعات سازمان           |                                   |                                |

۱۱.برای تکمیل اطلاعات سازمان بخش ویرایش جزییات اطلاعات سازمان را کلیک کنید تا وارد صفحه ویرایش شوید

|                                     |                                     | 🖉 آدرس سازمان                      |
|-------------------------------------|-------------------------------------|------------------------------------|
|                                     | ▼ نامعین                            | 🔹 استان                            |
|                                     | √ نامعین                            | 📌 شـهر                             |
|                                     | test@yahoo.com 🖊                    | 🖈 پست الکترونیک                    |
|                                     | www.test.io 🖊                       | 🔹 وب سایت                          |
|                                     |                                     | 🔹 آدرس پستی فارسی                  |
|                                     |                                     | 🖌 آدرس پستی لاتین                  |
|                                     | 6.0                                 |                                    |
|                                     |                                     |                                    |
|                                     |                                     | بودجه مصوب پژوهشی سال جدید         |
|                                     | 0 /                                 | م بودجه تخصیصی پژوهشتی سال<br>جدید |
|                                     |                                     | 🖉 اطلاعات سیستمی                   |
|                                     | 🔻 عدم نیاز به تایید سازمان بالادستی | 🖌 وضعیت تایید                      |
|                                     | انتخاب فايل                         | 🖈 لوگوی سازمان                     |
|                                     | 🎩 انصراف 👔 آبلود فایل               |                                    |
| 🖌 ثبت تغییرات جزییات اطلاعات سازمان | انصراف                              |                                    |

۱۲.به منظور مدیریت دقیق بودجه پژوهشی و براساس ماهیت سازمان گزینه نوع سازمان را بصورت دقیق انتخاب کنید

| موزشـی ▼                   | ا نوع سازمان 🝸 موسسه غی               |
|----------------------------|---------------------------------------|
| ش عالی و پژوهشـی<br>موزشـی | موسسه امو<br>موسسه غیر<br>آدرس سازمان |
|                            |                                       |

۱۳.اطلاعات آدرس سازمان شامل استان شهر پست الکترونیک وب سایت و آدرس فارسی و لاتین سازمان را درج نمایید

| 🔹 استان                                                                     | 🕎 نامعین                                                                                    | •       |
|-----------------------------------------------------------------------------|---------------------------------------------------------------------------------------------|---------|
|                                                                             | نامعين                                                                                      | <b></b> |
| 📌 شــهر                                                                     | 🕎 آذربايجان شرقي                                                                            |         |
|                                                                             | الأدربايجان غربي                                                                            |         |
| 🖈 ىست الكترونىك                                                             | اردبیل                                                                                      |         |
|                                                                             | اصفهان                                                                                      |         |
| م بیانت                                                                     | ایلام                                                                                       |         |
| - وب سایت                                                                   | توسيهر                                                                                      |         |
| بآبار ما                                                                    | مهران<br>المحال وبختياري                                                                    |         |
| 🔽 ادرس پستی فارسی                                                           | جراسان رضوی                                                                                 |         |
|                                                                             | خوزستان                                                                                     |         |
| 💅 ادرس پستی لاتین                                                           | زنجان                                                                                       |         |
|                                                                             | سمنان                                                                                       |         |
| 🖉 اعتیارات و مالی سال 1394 (م                                               | ليون سيستان وبلوچستان                                                                       |         |
|                                                                             | فارس                                                                                        |         |
| ນ ນວງ ເປັນແມ່ນ ເຄີຍໃຫ້ແມ່ນ ດວງ ສີວງແມ່                                      | قزوين                                                                                       |         |
|                                                                             |                                                                                             |         |
|                                                                             | کردستان                                                                                     |         |
| <ul> <li>بودجه تعصيصی پروهستی سا</li> <li>حدید</li> </ul>                   | کرمانشاد                                                                                    | -       |
|                                                                             |                                                                                             |         |
| 🖉 آدرس سازمان                                                               |                                                                                             |         |
| 🞓 استان                                                                     | 🍸 کرمانشاہ                                                                                  |         |
|                                                                             |                                                                                             |         |
| 🖈 شــهر                                                                     | 🍸 صحنه                                                                                      |         |
|                                                                             |                                                                                             |         |
|                                                                             | محنه                                                                                        |         |
| المراجع الكترونيك                                                           | صحنه<br>🖌 اسلام ابادغرب                                                                     |         |
| 🔹 پست الکترونیک                                                             | محنه<br>اسلام ابادغرب<br>قصرشیرین                                                           |         |
| 🔹 پست الکترونیک                                                             | صحنه<br>اسلام ابادغرب<br>قصرشیرین<br>یاوه                                                   |         |
| پست الکترونیک<br>وب سایت                                                    | صحنه<br>اسـلام ابادغرب<br>قصرشيرين<br>پاوه<br>کنگاور                                        |         |
| پست الکترونیک<br>وب سایت                                                    | صحنه<br>اسلام ابادغرب<br>قصرشیرین<br>پاوه<br>کنگاور<br>سربل ذهاب                            |         |
| <ul> <li>پست الکترونیک</li> <li>وب سایت</li> <li>آدرس پستی فارسی</li> </ul> | صحنه<br>اسـلام ابادغرب<br>قصرشیرین<br>پاوه<br>کنگاور<br>سرپل ذهاب<br>گیلانغرب               |         |
| <ul> <li>پست الکترونیک</li> <li>وب سایت</li> <li>آدرس پستی فارسی</li> </ul> | صحنه<br>اسـلام ابادغرب<br>قصرشيرين<br>پاوه<br>سرپل ذهاب<br>سرپل ذهاب<br>حوانرود             |         |
| پست الکترونیک<br>وب سایت<br>آدرس پستی فارسی                                 | صحنه<br>اسـلام ابادغرب<br>قصرشیرین<br>پاوه<br>سرپل ذهاب<br>سرپل ذهاب<br>جوانرود<br>کرمانشاه |         |

۱۴.مبلغ بودجه پژوهشی سال جدید (بودجه مصوب و بودجه تخصیصی) در این بخش

وارد شود.

| 3 | 🖈 بودجه مصوب پژوهشی سال جدید 📝 35000 |
|---|--------------------------------------|
| 1 | 🖌 بودجه تخصیصی پژوهشی سال 🖌 5000     |

| ······               | 🍸 عدم نیاز به تایید سازمان بالادستی | 🔹 وضعیت تایید  |
|----------------------|-------------------------------------|----------------|
|                      | انتخاب فايل                         | 🔹 لوگوی سازمان |
| نانصراف 👔 آيلود فايل |                                     |                |

۱۵.در آخرین انتخاب میتوانید لوگوی سازمان خود را نیز آپلود نمایید.

۱۶.برای این منظور در بخش لوگوی سازمان انتخاب فایل را کلیک کرده و فایل جهت آپلود از روی درایوهای دستگاه خود انتخاب کنید. فایل الزامی بایستی image باشد (.....)

| www.                         | Open                                                                                                    | ×                              |
|------------------------------|----------------------------------------------------------------------------------------------------|--------------------------------|
|                              | $\leftarrow \  \  \rightarrow \  \   \checkmark \  \   \land \  \   \land \  \   \land \  \   \land \  \   \land \  \   \land \  \   \land \  \   \land \  \   \land \  \   \land \  \   \land \  \   \land \  \   \land \  \   \land \  \   \land \  \   \land \  \   \land \  \   \land \  \   \land \  \  \  \  \  \  \  \  \  \  \  \  \$ | Search Downloads 🔎             |
|                              | Organize  Vew folder                                                                                                    | E - I ?                        |
|                              | ✓ SThis PC ^ Name ^                                                                                                    | Date modified Type ^           |
|                              | > 🔚 Desktop 📔 JetAudio.8.1.4.Plus                                                                                                    | ודקל/וו/דד וו:۵۵ File fol      |
|                              | > 📑 Documents 🔋 KMPlayer.4.0.4.6                                                                                                    | ۱۳۹۴/۱۱/۰۲ ۰۷:۲۷ File fol      |
|                              | > 👃 Downloads 👘 _Edit                                                                                                    | ۱۳۹۴/۱۱/∗۶ ∗۶:۴۸ ASP.NE        |
|                              | > h Music                                                                                                    | ヽ) ア۹۴/ヽ) / ) ∧ ・T:TA JPG File |
|                              | > Pictures 56 94 4                                                                                                    | ۱۳۹۴/۱۰/۲۹ ۰۶:۴۷ WinRA         |
|                              | > Wideos v <                                                                                                    | ۱۳۹۴/۱۰/۲۹ ۰۷:۳۵ KMP - ۱ ♥     |
|                              | File name:                                                                                                    |                                |
|                              |                                                                                                    |                                |
| یاز به تایید سازمان بالادستی |                                                                                                    | Open  Cancel                   |
| ابل                          | لوگوی سازمان                                                                                                    |                                |
| 💷 انصراف 👔 آيلود فا          |                                                                                                    |                                |

۱۷.پس از انتخاب فایل روی آپلود فایل کلیک کرده و منتظر آپلود فایل بمانید پس از آن فایل نمایش داده میشود

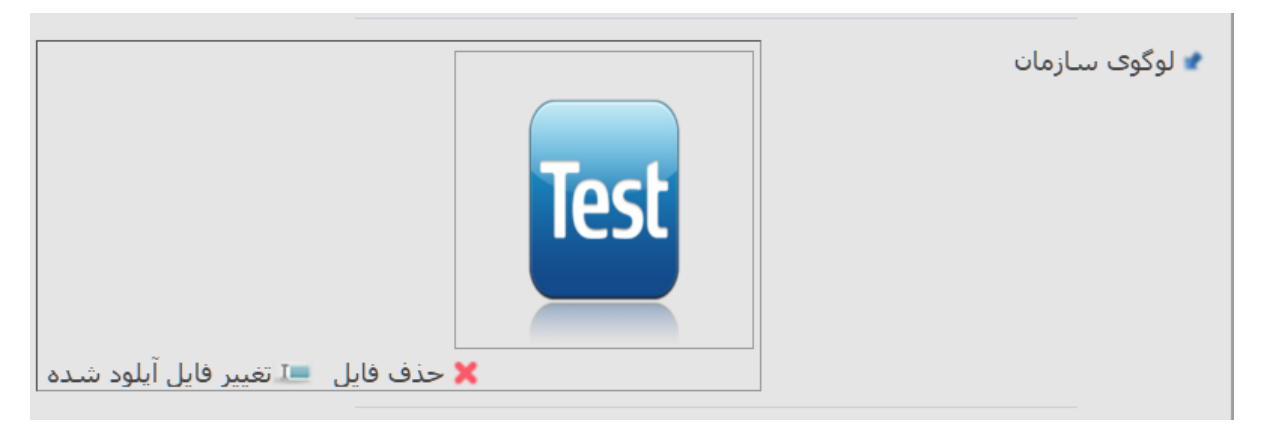

.۱۸در پایان ثبت تغییرات جزییات اطلاعات سازمان را کلیک کنید.

### ۱۹.با مشاهده مجدد اطلاعات سازمان از اعمال تغییرات اطمینان حاصل کنید.

| 🧌 جزییات اطلاعات سازمان                                                                                 |                                                                                                    |
|----------------------------------------------------------------------------------------------------|----------------------------------------------------------------------------------------------------|
| 🖉 اطلاعات سازمان                                                                                        |                                                                                                    |
| 📌 عنوان قارستى سازمان                                                                                   | آزمایشی                                                                                                    |
| 📌 عنوان لاتين سازمان                                                                                    | test                                                                                                    |
| 🔹 نماینده سازمان                                                                                        | کاربر تست                                                                                                    |
| 🔹 سازمان مادر                                                                                           | فاقد سازمان مادر                                                                                                    |
| 🖉 وضعیت سازمان                                                                                          |                                                                                                    |
| 🔹 نوع سازمان                                                                                            | سازمان متولى                                                                                                    |
| 🔹 وضعیت سازمان                                                                                          | فعال                                                                                                    |
| 🖈 نحوه اداره سازمان                                                                                     | دولتى                                                                                                    |
| 🔹 نوع سازمان                                                                                            | موسسه آموزش عالی و پژوهشتی                                                                                                    |
| 🖉 اعتبارات و مالی سال 1394 (می                                                                          | يون ريال)                                                                                                    |
| 🔹 بودجه مصوب پژوهشتی سال جدید                                                                           | 35000                                                                                                    |
| 🔹 بودجه تخصیصی پژوهشتی سال جد                                                                           | يد 15000                                                                                                    |
| 🔹 مجوز عملیات سال جدید                                                                                  | دارای مجوز                                                                                                    |
|                                                                                                    |                                                                                                    |
| 📌 جمع هزينه طرح ها                                                                                      | 0                                                                                                    |
| جمع هزينه طرح ها<br>آدرس سازمان                                                                         | 0                                                                                                    |
| <ul> <li>جمع هزينه طرح ها</li> <li>آدرس سازمان</li> <li>استان</li> </ul>                                | 0<br>کرمانشاہ                                                                                                    |
| <ul> <li>جمع هزینه طرح ها</li> <li>آدرس سازمان</li> <li>استان</li> <li>شهر</li> </ul>                   | 0<br>کرمانشاہ<br>قصرشیرین                                                                                                    |
| جمع هزینه طرح ها<br>آدرس سازمان<br>استان<br>شهر<br>پست الکترونیک                                        | 0<br>کرمانشاہ<br>قصرشیرین<br>test@yahoo.com                                                                                    |
| جمع هزینه طرح ها<br>آدرس سازمان<br>استان<br>شهر<br>پست الکترونیک<br>وب سایت                             | 0<br>کرمانشاہ<br>قصرشیرین<br>test@yahoo.com<br>www.test.io                                                                     |
| جمع هزینه طرح ها<br>آدرس سازمان<br>شهر<br>پست الکترونیک<br>وب سایت<br>آدرس پستی فارسی                   | 0<br>کرمانشاہ<br>فصرشیرین<br>test@yahoo.com<br>www.test.io<br>خیابان شہدا کوچہ نجفی پلاک ۱۲                                    |
| جمع هزینه طرح ها<br>آدرس سازمان<br>شهر<br>پست الکترونیک<br>وب سایت<br>آدرس پستی فارسی<br>اطلاعات سیستمی | 0<br>کرمانشاہ<br>فصرشیرین<br>test@yahoo.com<br>www.test.io<br>خیابان شہدا کوچہ نجفی پلاک ۱۲                                    |
| جمع هزینه طرح ها<br>کی آدرس سازمان<br>شهر<br>پست الکترونیک<br>وب سایت<br>آدرس پستی فارسی<br>وضیت تابید  | 0<br>کرمانشاہ<br>قصرشیرین<br>test@yahoo.com<br>www.test.io<br>خیابان شہدا کوچہ نجفی ہلاک ۱۲<br>خیابان شیدا کوچہ نجفی الاک سیود |

۲۰.مجاز شدن سازمان را به منظور ثبت طرح کنترل کنید

| <br>🖉 اعتبارات و مالی سال 1394 (میلیون ریال) |                                           |
|----------------------------------------------|-------------------------------------------|
| 35000                                        | 🔹 بودجه مصوب پژوهشـی سـال جدید            |
| ال 15000                                     | 📌 بودجه تخصیصی پژوهشـی سـ<br>ج <i>دید</i> |
| دارای مجوز                                   | 🔹 مجوز عملیات سال جدید                    |
| 0                                            | 🔹 جمع هزينه طرح ها                        |

#### بخش سوم) مديريت اشخاص

۲۱.برای اینکه بتوانید پژوهشگران و سایر افراد مرتبط با سازمان را در سامانه ثبت کنید و یا از ثبت اطلاعات آنان مطمئن شوید، به بخش مدیریت اشخاص مراجعه کنید.

| کاربر نسبت (تماینده سازمان آزمایشعن) جروح از سایت                                                                                                    |                                                                                                    |                                                                                                    |                                                                                                    |                                                                                          | کاربری     |  |
|----------------------------------------------------------------------------------------------------|----------------------------------------------------------------------------------------------------|----------------------------------------------------------------------------------------------------|----------------------------------------------------------------------------------------------------|------------------------------------------------------------------------------------------|------------|--|
|                                                                                                    |                                                                                                    |                                                                                                    |                                                                                                    |                                                                                          | درج شخص    |  |
|                                                                                                    | ، سخص                                                                                                    | مديريد                                                                                                    |                                                                                                    |                                                                                          | مفجه املني |  |
|                                                                                                    |                                                                                                    |                                                                                                    | حسنجو در حدول                                                                                                    | Q                                                                                        |            |  |
|                                                                                                    | 🖌 کلمه مورد جسنجو :                                                                                                    |                                                                                                    | لد مورد جسنجو :                                                                                                    | us e                                                                                     |            |  |
|                                                                                                    | /                                                                                                    | ۲                                                                                                    | نام جانوادگې                                                                                                    | <u>a</u>                                                                                 |            |  |
| ک جستم                                                                                                    |                                                                                                    |                                                                                                    | محدودیت در حدول                                                                                                    | ¥                                                                                        |            |  |
|                                                                                                    | ا ومعیت حسنجوی کربر                                                                                                    | -                                                                                                    | : olaji                                                                                                    |                                                                                          |            |  |
|                                                                                                    | illab 🏆                                                                                                    |                                                                                                    | همه سارمانها                                                                                                    | Y                                                                                        |            |  |
|                                                                                                    |                                                                                                    | 6   7   هدی   انتها                                                                                                    | قلق     2  3  4                                                                                                    | till.                                                                                    |            |  |
|                                                                                                    |                                                                                                    | 6   7   عدى   انبها<br>وع 297 ركورد                                                                                                    | فیلی   <b>1</b>   2   3   4   5<br>رکورد های 1 تا 40 از مجم                                                                                                    | 1.1.1                                                                                    |            |  |
| ودھیہ جسندوی کاربر عد                                                                                                    | کد ملق                                                                                                    | 6   7   هدی   انتها<br>وع 297 زکورد<br>نام جانوادگی                                                                                                    | فيلنى   1   2   3   4   5<br>ركورد هاى 1 يا 40 از مجم<br>بام                                                                                                    | الندا<br>درمان                                                                           |            |  |
| وندیت جسندوی کرتر ع<br>ایال                                                                                                    | کد ملی<br>6549                                                                                                    | 6   7   هدی   انتها<br>وع 297 زکورد<br>امری<br>امبری                                                                                                    | فبلی   1   2   3   4   5<br>رکورد های 1 نا 40 از محم<br>بام<br>کراهت                                                                                                    | 1111<br>1121                                                                             |            |  |
| وندیت جسندوی کرتر ع<br>مال<br>اول                                                                                                    | کة على<br>6549<br>2471-                                                                                                    | 6   7   هدی   انتها<br>وع 297 زکورد<br>امبری<br>امبری<br>یالوری                                                                                                    | قبلی   1   2   3   4   5   5<br>رکورد های 1 نا 40 از محم<br>ام<br>کرامت<br>کمال                                                                                                    | 1<br>2                                                                                   |            |  |
| وندیت جسندوی کاربر ع<br>ایال<br>ایل لیال<br>ایال لیا                                                                                                    | کد ملی<br>6549<br>2471-<br>0859                                                                                                    | 6   7   هدی   انتها<br>وع 297 زکورد<br>امبری<br>امبری<br>بالوری<br>دانش بزوه                                                                                                    | قبلی   1   2   3   4   5<br>رکورد های 1 تا 40 از محم<br>کرامت<br>کمال<br>داوید                                                                                                    | 1<br>2<br>3                                                                              |            |  |
| وندیت جسندوی کاربر ع<br>ایال<br>ایل<br>ایل<br>ایل                                                                                                    | کد ملدی<br>6549<br>2471-<br>0859<br>2298                                                                                            | 6   7   هدی   انتها<br>وع 297 زکورد<br>امبری<br>امبری<br>بالری<br>دانش بزره<br>هبردار                                                                                                    | قبلی   1   2   3   4   5<br>رکورد های 1 تا 40 از محم<br>کرامت<br>کمال<br>کمال<br>نفمه                                                                                                    | 1<br>2<br>3<br>4                                                                         |            |  |
| وتعیت حسنجوی گزیر ع<br>امال<br>امال<br>امال<br>امال                                                                                                    | کد ملدی<br>6549<br>2471-<br>0859<br>2298<br>35008                                                                                   | 6   7   هدی   انتها<br>وع 297 زکورد<br>امبری<br>امبری<br>پائری<br>دانش بزوه<br>هبردار<br>ایاری                                                                                                    | قبلی   1   2   3   4   5<br>رکورد های 1 تا 40 از مدم<br>کرامت<br>کمال<br>کمال<br>نفمه<br>حلیمه                                                                                                    | 1<br>2<br>3<br>4<br>5                                                                    |            |  |
| وجنعیت حسندوی کاربر ع<br>امال<br>عبال<br>امال<br>امال                                                                                                    | کد ملدی<br>6549<br>2471-<br>0858<br>2298<br>35008<br>29914                                                                          | 6   7   هدی   انتها<br>وع 297 زکورد<br>امیری<br>بافری<br>پافری<br>هیردار<br>ایادی<br>ایادی                                                                                                    | البلدى   1   2   3   4   5   5<br>ركورد هاى 1 تا 40 از مدم<br>كرامت<br>كرامت<br>كمال<br>كمال<br>نقمه<br>رينا<br>أرينا                                                                                                    | 1<br>2<br>3<br>4<br>5<br>6                                                               |            |  |
| وتنعیت حسندوی کاربر<br>امال<br>امال<br>امال<br>امال<br>امال<br>امال                                                                                                    | کد ملی<br>6549<br>2471-<br>0859<br>2298<br>35008<br>29914<br>0849-                                                                  | 6   7   عدی   انتها<br>وع 297 زکورد<br>امبرک<br>امبرک<br>یافری<br>میردار<br>میردار<br>ایردی<br>امبرایی                                                                                                    | قبلنی   1   2   3   4   5<br>رکورد های 1 تا 40 از محم<br>کرامت<br>کرامت<br>کمال<br>کمال<br>نمیه<br>مهدی<br>مهدی                                                                                                    | 1<br>2<br>3<br>4<br>5<br>6<br>7                                                          |            |  |
| ی اللہ مستحود کاربر عد<br>اوال \<br>اللہ اللہ اللہ اللہ اللہ اللہ اللہ اللہ                                                                                                    | <u>کد ملی </u><br>6549<br>2471-<br>0859<br>2298<br>35008<br>29914<br>0849-<br>2064                                                  | ا 6   7   عدی   انتها<br>وع 297 رکورد<br>امیری<br>امیری<br>یافری<br>میردایر<br>ایادی<br>ایادی<br>اسیایی<br>ایا کلی                                                                                                    | ا قبلی   1   2   3   4   5<br>رکورد های 1 تا 40 از مدم<br>کرامت<br>کمال<br>دلوبود<br>مقمه<br>طیمه<br>مودی<br>حسین                                                                                                    | 1<br>2<br>3<br>4<br>5<br>6<br>7<br>8                                                     |            |  |
| ی الله الله الله الله الله الله الله الل                                                                                                    | <u>د ملی 24 ملی 6549</u><br>2471-<br>0655<br>2298<br>35008<br>29914<br>08494<br>2064<br>1817                                        | 6   7   عدی   انتها<br>وع 297 رکورد<br>امیری<br>امیری<br>یافری<br>میلوی<br>اماردی<br>اماردی<br>اماردی<br>اماری<br>اماری<br>اماری<br>اماری                                                                                                    | قبلی   1   2   3   4   5<br>رکورد های 1 تا 40 از مدم<br>کرامت<br>کمال<br>دلوید<br>مقیه<br>رینا<br>رینا<br>حسین<br>افسانه                                                                                                    | 1<br>2<br>3<br>4<br>5<br>6<br>7<br>8<br>9                                                |            |  |
| الله - حسندوی گاریز عا<br>امال                                                                                                    | <del>د مادي</del><br>6549<br>2471<br>0855<br>2298<br>3500<br>29914<br>0849<br>2064<br>1817                                          | 6   7   عدى   انتها<br>وع 297 زكورد<br>اميرى<br>المرى<br>بافرى<br>ملفرى<br>المركوان<br>المركوان<br>مركوان<br>المركوان<br>المركوان<br>المركوان<br>المركوان<br>المركوان<br>المركوان<br>المركوان<br>المركوان<br>المركوان<br>المركوان<br>المركوان<br>المر المرام<br>المرام المرام المر<br>مم مرام المرام المرام المرام المرام المرام المرام المر المر                                                                                                    | قبلی   1   2   3   4   5   5   5   5   5   5   5   5   5                                                                                                    | 1<br>2<br>3<br>4<br>5<br>6<br>7<br>8<br>9<br>10                                          |            |  |
| الله - حسندوی گاریز ع<br>الله - کسندوی گاریز ع<br>الله - کسندوی گاریز<br>الله - کسندوی گاریز<br>الایز<br>الله - کسندوی گاریز<br>الایز<br>الله - کسندوی گاریز<br>الایز<br>الایز<br>الایز<br>الایز<br>الایز<br>الایز | <u>د مادی</u><br>6549<br>2471-<br>0855<br>2298<br>35008<br>29914<br>08494<br>2064<br>1817<br>3131<br>09377                          | 6   7   عدی   انتها<br>وع 207 زکورد<br>امیری<br>الیری<br>یافری<br>الیری<br>الیری<br>الیریوان<br>الیریوان<br>الیروان<br>الیروان<br>الیروان<br>الیروان<br>الیروان<br>الیروان<br>الیروان<br>الیروان<br>الیروان<br>الیروان<br>الیروان<br>الیروان<br>الیروان<br>الیروان<br>الیروان<br>الیروان<br>الیروان<br>الیروان<br>الی الیروان<br>الیروان<br>الیروان<br>الیروان<br>الیروان<br>الیروان<br>الیروان<br>الیروان<br>الیروان<br>الیروان<br>الیروان<br>الیروان<br>الی الیروان<br>الیروان<br>الی الیروان<br>الیروان<br>الیروان<br>الیروان<br>الی الیروان<br>الیروان<br>الیروان<br>الیروان<br>الیروان<br>الی الیروان<br>الیروان<br>الیروان<br>الیروان<br>الیروان<br>الیروان<br>الیروان<br>الیروان<br>الیروان<br>الیروان<br>الیروان<br>الیروان<br>الیروان<br>الیروان<br>الیروان<br>الیروان<br>الیروان<br>الیروان<br>الی الی الی الی الی الی الی الی الی الی                                                                                                    | قبلی   1   2   3   4   5   5   5   5   5   5   5   5   5                                                                                                    | 1<br>2<br>3<br>4<br>5<br>6<br>6<br>7<br>8<br>9<br>10<br>11                               |            |  |
| الل الله الله الله الله الله الله الله                                                                                                    | 08494<br>0859<br>298<br>35008<br>29914<br>08494<br>2064<br>1817<br>3131<br>09377<br>0932                                            | ا 6   7   عدی   انتها<br>وع 297 زکورد<br>امیری<br>الیری<br>یالاری<br>میردار<br>الیری<br>الیری<br>الی<br>الی الی<br>الی<br>الی الی<br>الی<br>الی الی<br>الی الی<br>الی الی<br>الی الی<br>الی الی<br>الی الی<br>الی الی الی<br>الی الی الی<br>الی الی الی<br>الی الی الی<br>الی الی الی<br>الی الی الی الی الی الی الی الی الی الی                                                                                                    | افلین         از ال از 2 ( 3 ( 4 ) ( 5 ) ( 5 | 1<br>2<br>3<br>4<br>5<br>6<br>6<br>7<br>7<br>8<br>9<br>10<br>11<br>12                    |            |  |
| رهندیت حسندوی کاربر عد<br>اول ل<br>اول ا<br>اول ا<br>او ا<br>او                                                                                                    | <u>کد ملی</u><br>6549<br>2471<br>0855<br>2298<br>35008<br>29914<br>0849<br>2064<br>1817<br>3131<br>09377<br>0932<br>0069            | ا 6   7   عدی   انتها<br>وع 207 زکورد<br>امبری<br>البری<br>یالوری<br>البری<br>البری<br>الم<br>الم<br>الم<br>الم<br>الم<br>ال            | اقلی (1) (2 (3) 4) (3)           رگورد های 1 نا 40 از محم<br>کرامت           کرامت           کرامت           کرامت           کرامت           کرامت           ماد           کرامت           کرامت           کرامت           کرامت           ماد           کرامت           ماد           ماد           ماد           مودی           مودی<                                                                                                    | 1<br>1<br>2<br>3<br>4<br>5<br>6<br>7<br>8<br>9<br>10<br>11<br>12<br>13                   |            |  |
| وتعیت حسندوی کاربر         عد           یال         ۷           یال         ۱۹۹           یال         ۱۹۹           یال         ۱۹۹           یال         ۱۹۹           یال         ۱۹۹           یال         ۱۹۹           یال         ۱۹۹           یال         ۱۹۹           یال         ۱۹۹           یال         ۱۹۹           یال         ۱۹۹           یال         ۱۹۹           یال         ۱۹۹           یال         ۱۹۹                                                                                                    | <u>حد ملی </u><br>6542<br>2471<br>0659<br>2298<br>35008<br>29914<br>0849<br>2064<br>1817<br>3131<br>09377<br>0932<br>0069<br>2063   | ام 1 ( اعدی ا انتها<br>وع 275 رکورد<br>امیری<br>امیری<br>میافری<br>مردانر<br>امردانر<br>امردی<br>امردی<br>امری<br>امری<br>امری<br>امری<br>امری<br>امری<br>امری<br>امر                                                                                                    | اقبلن إذا 2 [ 4 ] 4 [ 4 ] 5           رگورد های 1 نا 40 از مده<br>کرامت           کرامت           کرامت           کرامت           کرامت           کرامت           کرامت           کرامت           کرامت           کرامت           کرامت           کرامت           کرامت           کرامت           مربعه           مهمدی           موردی           افسانه           موردی           عرای محمدی           محمدی           موردی           موردی           موردی           موردی           موردی           موردی           موردی           موردی           موردی                                                                                                    | 1<br>1<br>2<br>3<br>4<br>5<br>6<br>7<br>8<br>9<br>10<br>11<br>12<br>13<br>14             |            |  |
| الله السندين كاربر عد<br>المال في المال في الم<br>المال في المال في المال في الم<br>المال في المال في الم<br>المال في المال في الم<br>المال في المال في الم<br>المال في المال في الم<br>المال في المال في الم<br>المال في المال في الم                                                                                                    | <u>حد ملی </u><br>6549<br>2471-<br>0659<br>2298<br>35008<br>29914<br>0849-<br>2064<br>1817<br>3131<br>09377<br>0932<br>0069<br>2063 | ام 1 7 اعدی النها<br>وع 275 رکورد<br>امیری<br>امیری<br>دانش نؤره<br>مردار<br>الیادی<br>الیادی<br>الیاد<br>الیادی<br>الیاد<br>الیادی<br>الیادی<br>الیاد<br>الیادی<br>الیاد<br>الیاد<br>الیاد<br>الیاد<br>الیاد<br>الیاد<br>الیاد<br>الیاد<br>الیادی<br>الیاد<br>الیاد<br>الیاد<br>الیاد<br>الیاد<br>الیاد<br>الیادی<br>الیادی<br>الیاد<br>الیادی<br>الیادی<br>الیاد<br>الیادی<br>الیادی<br>الیادی<br>الیادی<br>الیادی<br>الیاد<br>الیاد<br>الیاد<br>الیاد<br>الیاد<br>الیاد<br>الیاد<br>الیاد<br>الیاد<br>الیاد<br>الیاد<br>الیاد<br>الیاد<br>الیاد<br>الیاد<br>الیاد<br>الیاد<br>الیاد<br>الیاد<br>الیاد<br>الیاد<br>الیاد<br>الیاد<br>الیاد<br>الیاد<br>الیاد<br>الیاد<br>الی | القلق [1] 2 [2] 4 [3]           ركورد هاى 1 تا 40 از مدم<br>كرامت           كرامت           كمال           كمال           خليمه           حليمه           مهدى           مهدى           عالى           مال           عالى           مال           عالى           مال           مال                                                                                                    | 1<br>2<br>3<br>4<br>4<br>5<br>6<br>7<br>8<br>9<br>10<br>11<br>11<br>12<br>13<br>14<br>15 |            |  |

۲۲.مشابه سایر بخشهای مدیریتی در سیستم امکان جستجو روی اقلام گوناگون برای پیدا کردن شخص مورد نظر وجود دارد.

|                           | خص                   | مديريت ش     |                                                         |
|---------------------------|----------------------|--------------|---------------------------------------------------------|
|                           |                      |              | 🞑 جستجو در جدول                                         |
|                           | کلمه مورد جستجو :    |              | 🔹 فیلد مورد جستجو :                                     |
|                           |                      | · ·          | ي<br>نام خانوادگي<br>نام خانوادگو ،                     |
| ي جستجو                   |                      |              | كدملي                                                   |
|                           |                      |              | 🕸 محدودیت در جدول                                       |
|                           | وضعيت جستجوي كاربر : |              | 🔹 سازمان :                                              |
| <b>v</b>                  | 🎙 فعال               | <b>*</b>     | 🍸 همه سازمانها                                          |
| 🍸 محدودیت                 |                      |              |                                                         |
|                           |                      | بعدی   انتها | ابتدا   قبلی   <mark>1   2   3   4   5   6   7  </mark> |
|                           |                      | ورد          | رکورد های 1 تا 40 از مجموع 297 رک                       |
| وضعيت جستجوي كاربر عمليات | کد ملي               | نام خانوادگي | رديف نام                                                |

- a. جستجو روی نام خانوادگی که در صورت وارد کردن بخشی از نام خانوادگی سیستم تمامی افرادی را که در نام خانوادگی آنها این رشته ورودی وجود دارد را در لیست نمایش خواهد داد(در جستجوی زیر کلیه افرادی که نام خانوادگی آنها شامل سین است)
- b. جستجو روی کد ملی که در صورت در اختیار داشتن کد ملی ده رقمی یک فرد امکان جستجوی آن در سیستم وجود خواهد داشت

|                           | يخص                | مدبریت ش      |                                |          |
|---------------------------|--------------------|---------------|--------------------------------|----------|
|                           |                    | _             | جستجو در جدول                  | Q        |
|                           | کلمه مورد جستجو :  | e             | بلد مورد جستجو :               | ٠ فر     |
|                           | 🖌 سين              | f 🛛           | ) نام خانوادگې                 | <b>a</b> |
| حسنجو                     |                    |               |                                |          |
| اعمال جستجو               |                    |               | محدودیت در جدول                | \$       |
| :                         | وضعيت جستجوي كاربر | e             | بازمان :                       |          |
| •                         | 🎙 فعال             | ۲ <b>۲</b>    | دانشگاه گلستان                 | 7        |
| 🍸 محدودیت                 |                    |               |                                |          |
|                           |                    |               | قبلی   1   بعدی   انتها        | ابتدا    |
|                           |                    |               | های 1 تا 6 از مجموع 6 رکورد    | ركورد    |
| وضعيت جستجوب كاربر عمليات | کد ملع             | نام خانوادگې  | ب نام                          | رديغ     |
| لعال 🖌                    | 20633841           | ابوحسینی طبری | محدثه                          | 1        |
| لهال 🖌                    | 044003 161         | حسين بور      | مرضيه                          | 2        |
| لغال 🖌                    | 0051583            | حسينى         | احترام السادات                 | 3        |
| لغال 🖌                    | 1050168            | حسينى         | سيدمهران                       | 4        |
| لغال 🖌                    | 339109(            | حسينى         | ليلا                           | 5        |
| فعال 🖌                    | 004954             | موسوف حسیتی   | میرکامران                      | 6        |
|                           |                    |               | قبلی   <b>1</b>   بعدی   انتها | ابتدا    |
|                           |                    |               | های 1 تا 6 از مجموع 6 رکورد    | ركورد    |

|                           | شخص                    | مدبريت       |                                   |
|---------------------------|------------------------|--------------|-----------------------------------|
|                           |                        |              | 🚨 جستجو در جدول                   |
|                           | r کلمه مورد جسنجو :    |              | 🖋 فیلد مورد جستجو :               |
|                           | 0440031869 🖍           | ٣            | 🔍 کدملې                           |
| ي جستجو                   |                        |              |                                   |
|                           |                        |              | 🖗 محدودیت در جدول                 |
|                           | 🔹 وضعیت جستجوی کاربر : |              | 🖝 سازمان :                        |
| <b>*</b>                  | 🌹 فعال                 | •            | 🍸 دانشگاه گلستان                  |
| 🍸 محدودیت                 |                        |              |                                   |
|                           |                        |              | ابتدا   قبلی   1   بعدی   انتها   |
|                           |                        |              | رکورد های 1 تا 1 از مجموع 1 رکورد |
| وضعيت جسنجوي كاربر عمليات | کد ملع                 | نام خانوادگې | رديف نام                          |
| يال 🖌                     | න් 04400 <u>2_3</u> I  | حسين بور     | 1 مرضيه                           |
|                           |                        |              | ابتدا   قبلی   1   بعدی   انتها   |
|                           |                        |              | رکورد های 1 تا 1 از مجموع 1 رکورد |
|                           |                        |              |                                   |

در صورتیکه کد وارد شده ده رقمی نباشد و یا کد ملی وارد شده معتبر نباشد و یا در لیست اشخاص ثبت شده در سیستم نباشد لیست اشخاص خالی نمایش داده میشود

|                           | ىخص                | مديريت ش     |                                   |
|---------------------------|--------------------|--------------|-----------------------------------|
|                           |                    |              | 🙆 جستجو در جدول                   |
|                           | کلمه مورد جستجو :  | e            | 🖌 فیلد مورد جستجو :               |
|                           | 0002222221 🖌       | •            | 🔍 کدملي                           |
| ي جستجو                   |                    |              |                                   |
|                           |                    |              | 🕸 محدودیت در جدول                 |
| :.                        | وضعيت جستجوي كاربر | *            | 🔹 سازمات :                        |
| <b>v</b>                  | 🍸 فعال             | •            | 🍸 همه سازمانها                    |
| 🝸 محدوديت                 |                    |              |                                   |
|                           |                    |              | ابتدا   قبلی   بعدی   انتها       |
|                           |                    |              |                                   |
| وضعيت جستجوي كاربر عمليات | کد ملي             | نام خانوادگي | رديف نامر                         |
|                           |                    |              | ابتدا  قبلی   بعدی   انتها        |
|                           |                    |              | رکورد های 1 تا 0 از مجموع 0 رکورد |

### ۲۳. ثبت شخص: برای ثبت شخص مجموعه ای از اقلام ضروری میباشد که در صورت عدم وجود و یا ناقص بودن آنها، ثبت شخص به درستی صورت نخواهد گرفت:

- a. نام و نام خانوادگی
  - b. کد ملی

برای ثبت شخص ابتدا کد ملی را در بخش مدیریت شخص کنترل کنید اگر این شخص قبلا ثبت شده باشد، نیازی به ثبت مجدد نبوده و میتوانید از اطلاعات ثبت شده در بقیه بخشهای سیستم استفاده نمایید. ولی در صورتیکه کد ملی شخص برای شخص دیگری ثبت شده باشد، با تیم کارشناسی سمات تماس بگیرید.

پس از اطمینان از عدم ثبت شخصی با کد ملی مورد نظر، وارد قسمت درج شخص شده و اطلاعات مورد نیاز را ثبت نمایید

| اطلاعات فرد                                       |                  |
|---------------------------------------------------|------------------|
| نام                                               | 🖉 محسن           |
| نام خانوادگی                                      | 🖌 محسن زادہ      |
| نام لاتين                                         | mohsen 🖌         |
| نام خانوادگی لاتین                                | mohsenzadeh 🖋    |
| نام پدر                                           | 🖊 حسام           |
| جنسيت                                             | 🍸 مرد            |
| وضعيت تاهل                                        | 🍸 مجرد           |
| شـماره موبایل<br>شـماره موبایل باید ۱۱ رقم باشـد. | ـــ ۹ <b>/</b> ۹ |
| شماره تماس                                        | ٩٩٠٨             |

برای ثبت شخص، بخشهای زیر را رعایت فرمایید

- نام و نام خانوادگی به فارسی الزاما بایستی ثبت شود ولی بخش لاتین
   اختیاری است
  - اطلاعات جنسیت و وضعیت تاهل را از لیست انتخاب نمایید
    - شماره موبایل بایستی عددی و یازده رقمی باشد
      - شمارہ تماس بایستی عددی باشد

 برای وارد کردن اطلاعات سوابق تحصیلی، ابتدا نوع مدرک(حوزوی یا دانشگاهی)را مشخص کنید

| - |                     | 🖉 آخرین سوابق تحصیلی                         |
|---|---------------------|----------------------------------------------|
| • | <br>۲_ دانشگاهی     | r نوع مدرک تحصیلی                            |
|   | دانشگاهی<br>۲ حوزوی | 🔹 مقطع تحصیلی                                |
| • | 🝸 علوم بزشکي        | 🖈 گروہ عمدہ تحصیلی                           |
|   | /                   | 🔹 عنوان رشته                                 |
|   |                     | وارد کردن عنوان رشته اجباری است.             |
|   | /                   | محل تحصیل<br>وارد کردن محل تحصیل اجباری است. |

 برای مدارک دانشگاهی مقطع مدرک دانشگاهی(از دیپلم تا دکتری تخصصی)، گروه عمده و نیز عنوان رشته و دانشگاه محل تحصیل را ثبت نمایید

| 🖉 آخرین سوابق تحصیلی                           |                                                         | - |
|------------------------------------------------|---------------------------------------------------------|---|
| 🖌 نوع مدرک تحصیلی                              | 🍸 دانشگاهی                                              | • |
| 🖌 مقطع تحصیلی                                  | ۲ دیپلم                                                 | • |
| 🖌 گروه عمده تحصیلی                             | دیپلم<br>کاردانی پیوسته<br>کاردانی نابوسته              |   |
| 🖌 عنوان رشته                                   | کارشناسی پیوسته<br>کارشناسی پیوسته<br>کارشناسی نابیوسته |   |
| وارد کردن عنوان رشته اجباری است.               | ست، کارُشناستی ارشُد پیوسته<br>کارشناستی ارشد نا پیوسته |   |
| ه محل تحصیل<br>وارد کردن محل تحصیل اجباری است. | 🖊 دکتری تخصصی<br>ست. 🚽 بزشک عمومی                       |   |

| 🔹 نوع مدرک تحصیلی  | ۷ دانشگاهی                               |
|--------------------|------------------------------------------|
| 🖌 مقطع تحصیلی      | ۷ دکتری <i>تخص</i> صی                    |
| 🔹 گروہ عمدہ تحصیلی | ۷ علوم پزشکې ۷                           |
| 🔹 عنوان رشته       | علوم بزشکي<br>/ علوم انسانې<br>عاوم بابه |
| 🔹 محل تحصيل        | سور پې<br>لغنې و مهندسې<br>کشاورزې       |
| 🖉 سوابق شغلی فرد   | دامیزشکي<br>هنر و معمارې                 |

| 🖉 آخرین سوابق تحصیلی |                  |   |
|----------------------|------------------|---|
| 🔹 نوع مدرک تحصیلی    | 🍸 دانشگاهی       | • |
| 🔹 مقطع تحصیلی        | 🍸 دکتری تخصصی    | • |
| 🔹 گروہ عمدہ تحصیلی   | 🍸 علوم بایه      | • |
| 🔹 عنوان رشته         | 🖌 فیزیک هسته ای  |   |
| 🖌 محل تحصیل          | 🖌 دانشـگاه تهران |   |

برای مدارک حوزوی مقطع مدرک (سطح یک تا چهار)، گروه عمده و نیز
 عنوان رشته و محل تحصیل را ثبت نمایید

|   |                                                | 🖉 آخرین سوابق تحصیلی |
|---|------------------------------------------------|----------------------|
| • | 🍸 حوزوی                                        | 🔹 نوع مدرک تحصیلی    |
| • | 🍸 سطح یک حوزوی                                 | r مقطع تحصیلی        |
|   | <mark>سطح یک حوزوی</mark><br>سطح دو حوزوی<br>▼ | 🖌 گروہ عمدہ تحصیلی   |
|   | سطح سـه حوزوی<br>سطح چهار حوزوی<br>۷           | 🔹 عنوان رشته         |
|   |                                                | 🖌 محل تحصیل          |
|   |                                                |                      |

برای ثبت سوابق شغلی فرد، نیز وارد کردن سمت و آدرس محل کار(شامل عنوان محل کار(شامل عنوان محل کار (شامل عنوان محل کار به همراه آدرس) اجباری است

| 🖉 سوابق شغلی فرد                   |   |          |  |
|------------------------------------|---|----------|--|
| • سمت                              |   |          |  |
| وارد کردن سمت اجباری است.          | , |          |  |
| 🖌 آدرس محل کار                     |   |          |  |
|                                    |   |          |  |
|                                    |   |          |  |
|                                    |   |          |  |
| وارد کردن آدرس محل کار اجباری است. |   | <u>k</u> |  |
|                                    |   |          |  |

• اطلاعات متنی است و محدودیتی ندارد.

| اسوابق شغلی فرد |                                     |  |
|-----------------|-------------------------------------|--|
| اسمت            | 🖊 معاونت بژوهشتی                    |  |
| آدرس محل کار    | تهران خیابان انقلاب سازمان شماره یک |  |
|                 |                                     |  |
|                 |                                     |  |
|                 |                                     |  |

#### برای سایر مشخصات ثبتی فرد نیز اطلاعات زیر بایستی وارد شود

| 🖉 مشخصات ثبتی                          |                 |
|----------------------------------------|-----------------|
| 🖝 تاريخ تولد                           |                 |
| 🕐 استان محل تولد                       | 🝸 نامعین        |
| 🔹 شـهر محل تولد                        | ▼ نامعین        |
| کد ملی<br>وارد کردن کد ملی اجباری است. |                 |
| 💣 پست الکترونیک                        |                 |
| 🖉 تصویر فرد                            |                 |
| • تصویر شخص                            | بدون فعرين فايل |
|                                        | 🖌 درج شخص       |

• برای ثبت تاریخ تولد، از مولفه تاریخ موجود در سیستم استفاده نمایید.

| 🖉 مشخصات ثبتی                |         |          |    |       |     |       |      |          |
|------------------------------|---------|----------|----|-------|-----|-------|------|----------|
| 🖝 تاريخ تولد                 | /       |          | 07 | 1/05/ | 135 |       |      |          |
| استان محل تواد               |         | < مرداد  | <  |       |     | 351 > | < 13 | <b>.</b> |
|                              | لے<br>ا | شنبه     |    | 7     | 14  | 21    | 28   |          |
| 🖌 شـهر محل تولد              | 🔽 یک    | يكشنبه   | 1  | 8     | 15  | 22    | 29   | <b>v</b> |
|                              | בן בי   | دوشنبه   | 2  | 9     | 16  | 23    | 30   |          |
| 🔹 کد ملو ر                   |         | سهشنبه   | 3  | 10    | 17  | 24    | 31   |          |
| والدكيدة كدواو الحالف البيات | > -     | چهارشنبه | 4  | 11    | 18  | 25    |      |          |
| وارد ترده تد شهی اجباری است. | بن      | بنجشنبه  | 5  | 12    | 19  | 26    |      |          |
| 矿 پست الکترونیک              | 2       | جمعه     | 6  | 13    | 20  | 27    | -    |          |
|                              |         | امروز    |    |       |     | خال   | لى   |          |

### استان و شهر محل تولد را از لیست انتخاب نمایید

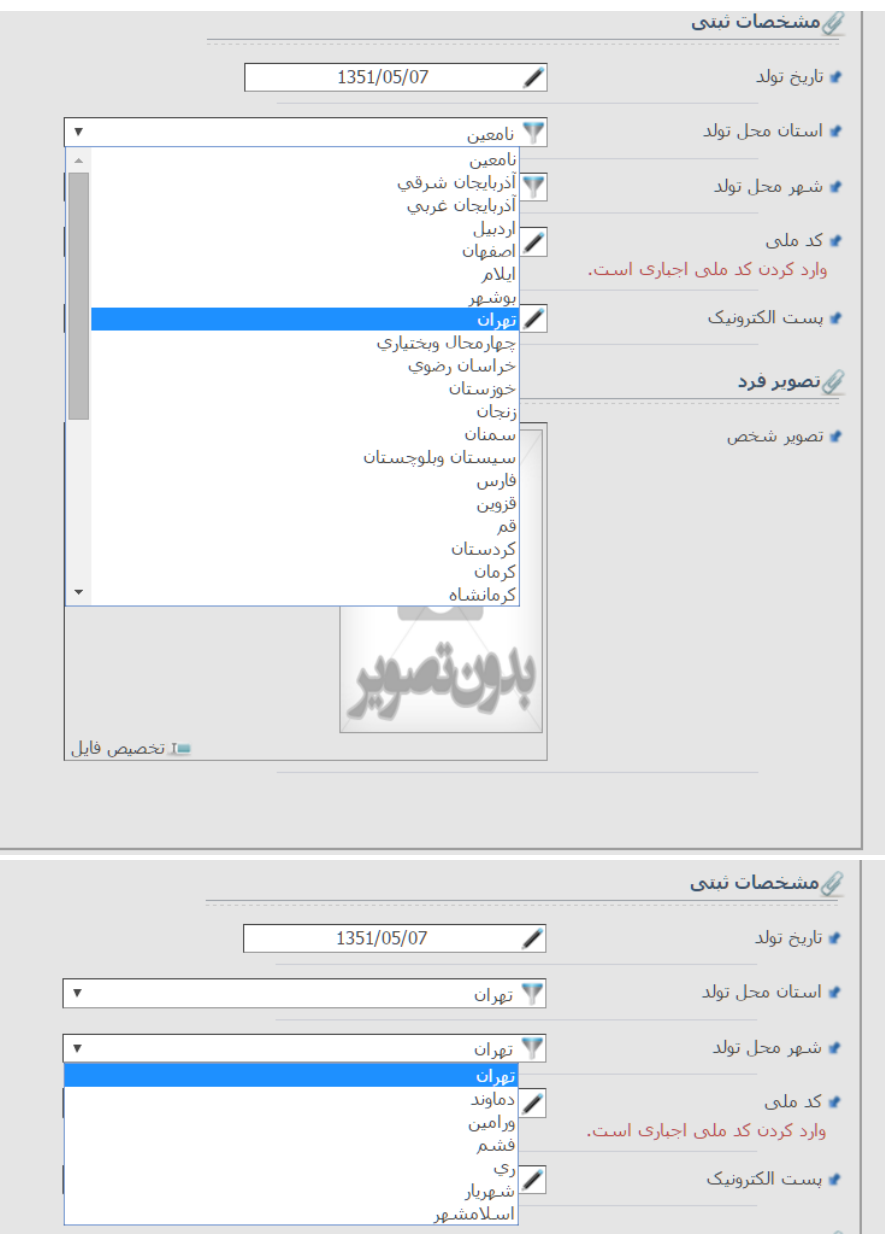

🖌 درج شخص

• کد ملی را وارد کنید (در این طول مرحله کد ملی کنترل میشود)

|   |               | 🖉 مشخصات ثبتی                      |
|---|---------------|------------------------------------|
|   | 1351/05/07    | 🔹 تاريخ تولد                       |
| Ŧ | 🍸 تهران       | 矿 استان محل تولد                   |
| Ŧ | 🍸 تهران       | 🔹 شـهر محل تولد                    |
|   | 00022222220 🖋 | کد ملی<br>کد ملی باید ۱۰ رقم باشد. |
|   | /             | 🖌 پست الکترونیک                    |

ایمیل شخص را ثبت کنید(اعتبار سنجی میشود)

| ا تاریخ تولد                   | 1351/05/07   |   |
|--------------------------------|--------------|---|
| استان محل تولد                 | 🍸 تهران      | T |
| ا شـهر محل تولد                | 🍸 تهران      | v |
| کد ملی                         | 6549539544 🖊 |   |
| ا بست الكترونيک                | mohseni123 🖌 |   |
| ایمیل وارد شده معتبر نمی باشد. | شد.          |   |
| يتصوير فرد                     |              |   |
| ا تصویر شخص                    | بدونتصوير    |   |
|                                |              |   |

میتوانید تصویر شخص را نیز ثبت کنید.
 در قسمت تخصیص فایل کلیک کنید
 سپس روی انتخاب فایل کلیک کنید

|   |                       | 🖌 دانشگاه تهران            | 🖌 محل تحصيل      |     |
|---|-----------------------|----------------------------|------------------|-----|
|   |                       |                            | 🖉 سوابق شغلی فرد |     |
|   | 💿 Open                |                            |                  | ×   |
| _ | ← → ∽ ↑ 🔚 > This PC   | > Pictures > V Č           | Search Pictures  | م   |
|   | Organize 🔻 New folder |                            | <b>x y</b>       | ?   |
|   |                       | Camera Roll Saved Pictures | head unkownp     | nic |
|   | nie nanie.            |                            | Open  Cancel     | ~   |
|   |                       | mohseni123@yahoo.com 🖌     | 🔹 پست الکترونیک  |     |
|   |                       |                            | 🖉 تصویر فرد      |     |
|   | 💶 انصراف 👔 آبلود فایل | انتخاب فايل                | 🖌 تصویر شخص      |     |

شخ

### ۰ فایل را از روی یکی از درایوهای سیستم خود انتخاب کرده و آپلود کنید

# فایل الزاما یکی از فرمتهای فایل تصویری و زیر ۱۰۰ کیلوبایت بایستی باشد

| 🔹 تاريخ تولد                  | 1351/05/07             |                       |
|-------------------------------|------------------------|-----------------------|
| 🖌 استان محل تولد              | 🍸 تهران                | <b>v</b>              |
| 🖌 شـهر محل تولد               | 🍸 تهران                |                       |
| 🖌 کد ملی                      | 6549539544 🧪           |                       |
| 🔹 پست الکترونیک               | mohseni123@yahoo.com 🖊 |                       |
| 🖉 تصویر فرد                   |                        |                       |
| 🖌 تصویر شخص                   | انتخاب فايل            |                       |
| فایل شما نباید بیشتر از 100 ک | کیلوبایت باشد.         | 💷 انصراف 👔 آپلود فایل |

### اگر فایل بالای ۱۰۰ کیلو بایت باشد به محل ثبت فایل رفته و اطلاعات فایل را مشاهده فرمایید

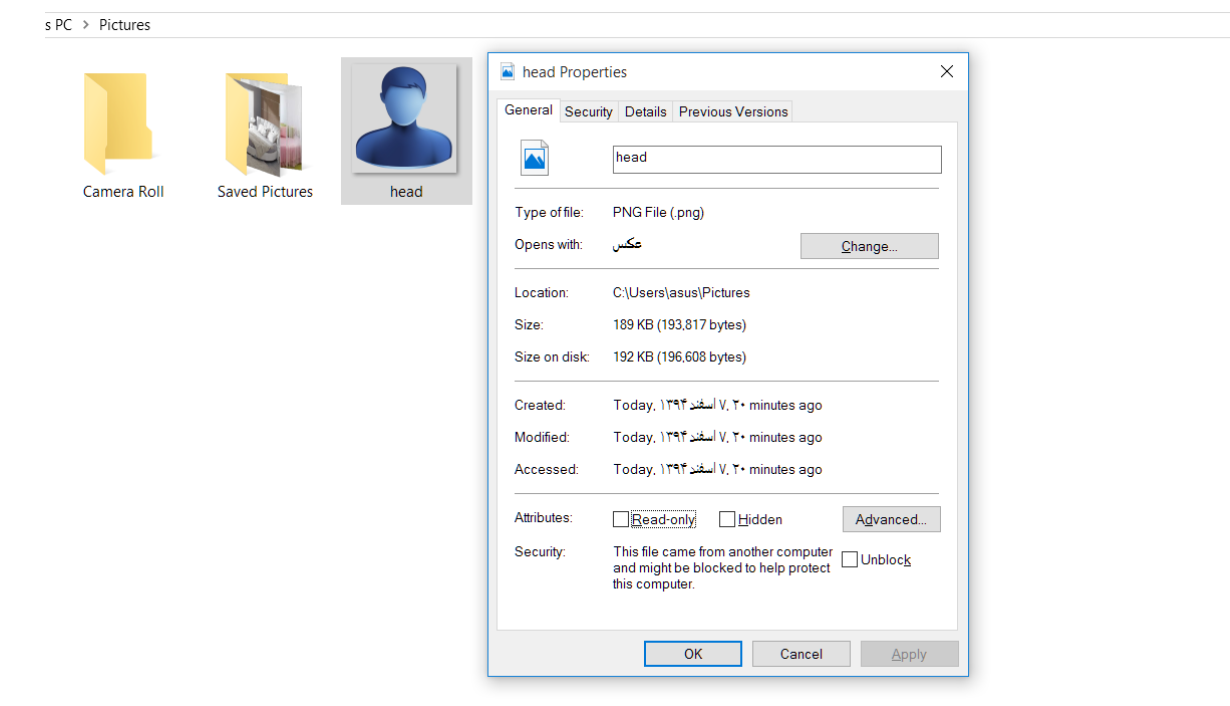

با برنامه هایی نظیر paint میتوانید فایل را به فرمت دیگری از تصویر و با حجم داده کمتر تبدیل کنید(مثلا png با حجم تقریبا ۲۰۰ کیلوبایت به فرمت jpeg با حجم ۶۰ کیلوبایت تبدیل شده است)

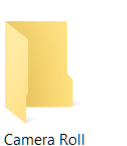

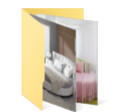

Saved Pictures

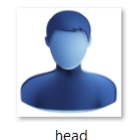

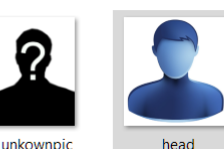

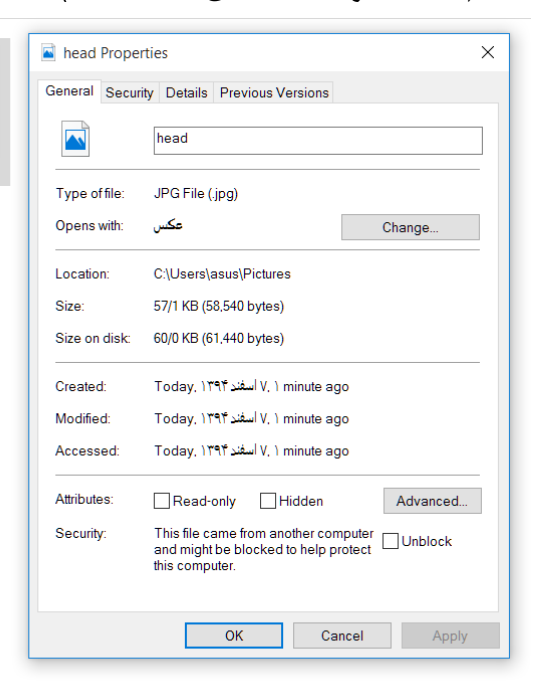

پس از ثبت نهایی شخص، نیز یک مجموعه از کنترلها صورت میگیرد.

## تکراری بودن کد ملی(قرار بود کاربر قبل از ورود به این بخش اطمینان حاصل کند کد ملی قبلا ثبت نشده است)

| 🔒 درج شخص             |                                     |
|-----------------------|-------------------------------------|
| 🖉 اطلاعات فرد         |                                     |
| کد ملی تکراری می باشد |                                     |
| * نام                 | 🖊 محسن                              |
| 🔹 نام خانوادگی        | 🖊 محسن زاده                         |
| 🔹 نام لاتين           | mohsen 🖊                            |
| 🔹 نام خانوادگی لاتین  | mohsenzadeh 🖊                       |
| 🔹 نام پدر             | الاحسام                             |
| * جنسيت               | 🔻 مرد 🔻                             |
| * وضعیت تاهل          | ۲ مجرد ۲                            |
| 🔹 شماره موبایل        | 09121111111                         |
| 🔹 شمارہ تماس          | 02188036144 🖊                       |
| 🖉 آخرین سوایق تحصیلی  |                                     |
| 🖌 نوع مدرک تحصیلی     | 🔻 دانشگاهی                          |
| 🕨 مقطع تحصیلی         | 🔻 دکتری تخصصی                       |
| 🔹 گروہ عمدہ تحصیلی    | 🔻 علوم پایه                         |
| 🔹 عنوان رشنه          | 🖊 فیزیک هسته ای                     |
| 📌 محل تحصیل           | 🖊 دانشگاه تهران                     |
| 🖉 سوابق شغلی فرد      |                                     |
| ا سمت                 | 🖊 معاونت بژوهشىي                    |
| 🖈 آدرس محل کار        | تهران خیابان انقلاب سازمان شماره یک |
| 🖉 مشخصات ثبتی         |                                     |
| 🔹 تاريخ تولد          | 1351/05/07                          |
| 🔹 استان محل تولد      | الا توران                           |
| 🔹 شهر محل تولد        | 🔻 تهران                             |
| 🔹 کد ملی              | 549539544                           |
| 🔹 پست الکترونیک       | mohseni123@yahoo.com                |
|                       |                                     |

• در فرم فوق(در حال ثبت) کد ملی تکراری میباشد

|                           | ىخص                | مدبریت ش     |       |                                   |
|---------------------------|--------------------|--------------|-------|-----------------------------------|
|                           |                    |              |       | 🞑 جستجو در جدول                   |
|                           | کلمه مورد جستجو :  | •            |       | 🔹 فیلد مورد جستجو :               |
|                           | 65495395 . 🖊       | •            |       | 🔾 کدملې                           |
| ي حسنجو                   |                    |              |       |                                   |
| اعمال جستجر               |                    |              |       | 🕸 محدودیت در جدول                 |
| ;;                        | وضعيت جستجوي كاربر | e            |       | 🖝 سازمان :                        |
| •                         | 🎙 فعال             | •            |       | 🍸 همه سازمانها                    |
| 🍸 محدودیت                 |                    |              |       |                                   |
|                           |                    |              |       | ابتدا  قبلی  1  بعدی  انتها       |
|                           |                    |              |       | رکورد های 1 تا 1 از مجموع 1 رکورد |
| وضعيت جستجوي كاربر عمليات | کد ملع             | نام خانوادگې |       | رديف نام                          |
| فعال                      | 654953!            |              | امیری | 1 كرامت                           |
|                           |                    |              |       | ابتدا   قبلی   1   بعدی   انتها   |
|                           |                    |              |       | رکورد های 1 تا 1 از مجموع 1 رکورد |

ساختار و اعتبار کد ملی نیز در این مرحله کنترل میشود

|   | 1351/05/07             | 🔹 تاریخ تولد     |
|---|------------------------|------------------|
| • | 🍸 تهران                | 🖈 استان محل تولد |
| ▼ | 🍸 تهران                | 🔹 شـهر محل تولد  |
|   | 6549539533 🖌           | 🔹 کد ملی         |
|   | mohseni123@yahoo.com 🖌 | 🔹 پست الکترونیک  |
|   |                        |                  |

| ا مار جاری این           ۱ امر جانوادگی         ۲ محسن (اده           ۱ امر خانوادگی         ۲ محسن (اده           ۱ امر خانوادگی لاتی         ۲ محاص           ۱ امر ندر         ۲ محاص           ۱ امر ندر         ۲ محاص           ۱ امر ندر         ۲ محاص           ۱ امر ندر         ۲ محاص           ۱ مرد (۲)         ۲ محاص           ۱ مرد (۲)         ۲ محار           ۱ مرد (۲)         ۲ محار <th></th> <th></th> <th></th>                                                                                                    |                      |                                     |   |
|----------------------------------------------------------------------------------------------------|----------------------|-------------------------------------|---|
| <ul> <li>الفر المراكد</li> <li>الفر الوادكد</li> <li>م الفرادكد</li> <li>م الفرادك الذين</li> <li>م الفرادك الذين</li> <li>م الفرادك الذين</li> <li>م الفرادك الذين</li> <li>م الفرادك الذين</li> <li>م الفرادك الذين</li> <li>م الفرادك الذين</li> <li>م الفرادك الذين</li> <li>م الفرادك الذين</li> <li>م الفرادك الذين</li> <li>م الفرادك الذين</li> <li>م الفرادك الذين</li> <li>م الفراد مان</li> <li>م الفراد مان</li> <li>م المان الفراد</li> <li>م المان الفراد</li> <li>م المان الفراد</li> <li>م المان الفراد</li> <li>م المان الفراد</li> <li>م المان الفراد</li> <li>م المان الفراد</li> <li>م المان الفراد</li> <li>م المان الفراد مان الفراد مان مازه الفراد مان</li> <li>م المان الفراد مان الفراد</li> <li>م المان الفراد</li> <li>م المان الفراد</li> <li>م المان الفراد</li> <li>م المان الفراد</li> <li>م المان الفراد مان الفراد مان الفراد مان الفراد مان الفراد مان</li> <li>م المان الفراد مان الفراد مان</li> <li>م المان الفراد</li> <li>م المان الفراد</li> <li>م المان الفراد</li> <li>م المان الفراد</li> <li>م الم</li></ul>                                                                                                    | کد ملی معتبر نمیباشد |                                     |   |
| <ul> <li>انم خاوذگی</li> <li>م انم دنین</li> <li>انم دنین</li> <li>انم دند</li> <li>انم دند</li> <li>انم دند</li></ul>                                                                                                    | 📽 نامر               | 🖌 محسن                              |   |
| <ul> <li>اندر لذنب</li> <li>اندر اذنب</li> <li>اندر اذراکی لذنب</li> <li>اندر ازدرکی لذنب</li> <li>اندر ازدر انتبال (مان المحد</li> <li>اندر ازدر انتبال (مان المحد</li> <li>اندر انتبال (مان المحد</li> <li>اندر انتبال (محد</li> <li>اندر انتبال (محد</li> <li>اندر انتبال (محد</li> <li>اندر انتبال (محد</li> <li>اندر انتبال (محد</li> <li>اندر انتبال (محد</li> <li>اندر انتبال (محد</li> <li>اندر انتبال</li></ul>                                                                                                    | 🔹 نام خانوادگی       | 🖊 محسن زادہ                         |   |
| المراطودگی لاتی<br>المراطودگی لاتی<br>المربد مالودگی لاتی<br>المربد مالود تصابی<br>المراط موابل مالیا مراف<br>التاتاتاتات<br>المراط موابل مالیاتاتات<br>المراط موابل مالیاتیتات<br>المراط موابل مالیاتیتات<br>المراط مالیاتیتات<br>المراط مالیاتیتات<br>المراط مالیاتیتات<br>المراط مالیات مالیاتیتات<br>المراط مالیات مالیاتیتات<br>المراط مالیات مالیاتیتات مالیات<br>المراط مالیاتیتات مالیاتیتات<br>المراط مالیات مالیاتیتات مالیاتیتات مالیات<br>المراط مالیاتیتات مالیات<br>المراط مالیاتیتات مالیات<br>المراط مالیات مالیات<br>المراط مالیات مالیات<br>المراط مالیات<br>المراط مالیات<br>المراط مالیات مالیات<br>المراط مالیات<br>المراط مالیات<br>المراط مالیات مالیات<br>المراط مالیات<br>المراط مالیات<br>المر مالیات<br>المیات مالیات<br>المراط مالیاتیات<br>المراط مالیات<br>الم                                                                                                    | 📽 نامر لاتین         | mohsen 🖊                            |   |
| الم بد<br>حتسیت آب رساد<br>فتعفت نقل آب مد<br>فتماره موایل آباناتلات<br>نتماره دهاس آباناتلات<br>آخرین سوایق نتصان<br>فیزی نصایق نتصان<br>فیزی نصایق نتصان<br>فیزی نصایق نیاز<br>معری نصایق آبان<br>فیزی نسته آبان<br>معری نرشه آبان<br>میزی نشه ای<br>سیات آبان خوان<br>آبرس محل کار<br>آبرس محل کار<br>آبرس محل کار<br>آبران خوان<br>آبرس محل کار<br>آبران خوان<br>آبرس محل کار<br>آبران خوان<br>آبران محل نوان<br>آبران محل نوان<br>آبران محل کار<br>آبران محل کار<br>آبران محل کار<br>آبران خوان<br>آبران محل نوان<br>آبران محل نوان<br>آبران محل محل نوان<br>آبران محل محل نوان<br>آبران محل محل نوان<br>آبران محل محل نوان<br>آبران محل محل نوان<br>آبران محل محل نوان<br>آبران محل محل نوان<br>آبران محل محل نوان<br>آبران محل محل نوان<br>آبران محل نوان<br>آبران محل نوان<br>آبران محل محل نوان<br>آبران محل نوان<br>آبران محل محل نوان<br>آبران محل نوان<br>آبران محل نوان<br>آبران محل نوان<br>آبران محل نوان<br>آبران محل نوان<br>آبران محل نوان<br>آبران محل محل نوان<br>آبران محل نوان<br>آبران محل محل نوان<br>آبران محل محل محل محل نوان<br>آبران محل محل نوان<br>آبران محل محل محل محل محل محل محل محل محل محل                                                                                                    | 🔹 نام خانوادگی لاتین | mohsenzadeh 🖊                       |   |
| <ul> <li>حسبت</li> <li>جسبت</li> <li>موضعت ناقل</li> <li>موضعت ناقل</li> <li>محمود</li> <li>محمود<td>🔹 نام پدر</td><td>🖊 حسام</td><td></td></li></ul>                                                                                                    | 🔹 نام پدر            | 🖊 حسام                              |   |
| و مَعيت ناهل الم موابل الـ الــــــــــــــــــــــــــــــ                                                                                                    | 🖈 جنسيت              | 🍸 مرد                               | * |
| <ul> <li>شماره موایل [11111]</li> <li>شماره نمایل [1111]</li> <li>شماره نمایل [1111]</li> <li>شماره نمایل [1111]</li> <li>شماره نمایل [1111]</li> <li>شماره نمایل [1111]</li> <li>شماره نمایل [111]</li> <li>شماره نمایل [111]</li> <li>شماره [111]</li> <li>شماره [111]<td>🔹 وضعیت تاهل</td><td>🍸 مجرد</td><td>¥</td></li></ul>                                                                                                    | 🔹 وضعیت تاهل         | 🍸 مجرد                              | ¥ |
| <ul> <li>شماره تماس</li> <li>سماره تماس</li> <li>نوع مدرک تحصیلی</li> <li>نوع مدرک تحصیلی</li> <li>دوع مدرک تحصیلی</li> <li>گرده عمده تحصیلی</li> <li>گرده عمده تحصیلی</li> <li>گرده عمده تحصیلی</li> <li>گرده عمده تحصیلی</li> <li>گرده عمده تحصیلی</li> <li>گرده عمده تحصیلی</li> <li>معلوان شنعلی فرد</li> <li>سمان</li> <li>موان شنجان فرد</li> <li>موان نزده شدی</li> <li>موان نزده شدی</li> <li>موان نزده شدی</li> <li>موان نزده شدی</li> <li>موان نزده شدی</li> <li>موان نزده شدی</li> <li>معلوان نزده شدی</li> <li>موان نزده شدی</li> <li>موان نزده موان نزده موان موان موان موان موان موان موان موان</li></ul>                                                                                                    | 📌 شـماره موبایل      | 09121111111                         |   |
| <ul> <li>﴾أخرين سوافق تحصيلى</li> <li>نوع مدرك تحصيلى</li> <li>تعذيمان</li> <li>تكوه عدده تحصيلى</li> <li>تكوه عدده تحصيلى</li> <li>تعزيمان رشته</li> <li>تعزيمان رشته</li> <li>فحل تحصيل</li> <li>تعزيمان رشته</li> <li>تعزيمان رشته</li> <li>تعزيمان خيان الغلاب سازمان شعاره يك</li> <li>تعزيم تولد</li> <li>تعزيمان تعزيمان</li> <li>تعزيمان خيان الغلاب سازمان شعاره يك</li> <li>تعزيمان خيان الغلاب سازمان شعاره يك</li> <li>تعزيم تولد</li> <li>تعزيمان تعزيمان</li> <li>تعزيمان ولد</li> <li>تعزيمان</li> <li>تعزيمان ولد</li> <li>تعزيمان رولد</li> <li>تعزيمان</li> <li>تعزيمان رولد</li> <li>تعزيمان</li> <li>تعزيمان رولد</li> <li>تعزيمان تعزيمان</li> <li>تعزيمان تعزيمان</li> <li>تعزيمان تعزيمان</li> <li>تعزيمان تعزيمان</li> <li>تعزيمان تعزيمان</li> <li>تعزيمان</li> <li>تعزيمان</li> <li>تعزيمان</li> <li>تعزيمان</li> <li>تعزيمان</li> <li>تعزيمان</li> <li>تعزيمان</li> <li>تعزيمان</li> <li>تعزيمان</li> <li>تعزيمان</li> <li>تعزيمان تعزيمان</li> <li>تعزيمان تعزيمان</li> <li>تعزيمان تعزيمان</li> <li>تعزيمان</li> <li>تعزيمان</li> <li>تعزيمان تعزيمان</li> <li>تعزيمان تعزيمان</li> <li>تعزيمان تعزيمان</li> <li>تعزيمان تعزيمان</li> <li>تعزيمان تعزيمان</li> <li>تعزيمان تعزيمان</li> <li>تعزيمان تعزيمان</li> <li>تعزيمان تعزيمان تعزيمان تعزيمان</li> <li>تعزيمان تعزيمان تعزيمان</li> <li>تعزيمان تعزيمان تعزيمان تعزيمان تعزيمان تعزيمان</li> <li>تعزيمان تعزيمان تعز</li></ul>                                                                                                    | 🔹 شـماره تماس        | 02188036144 🖊                       |   |
| سوع مدرک تتصیلی         ۲         دانشگاهی           مقطع تحصیلی         ۲         دکرد نتصمی         ۲           گروه عمده تحصیلی         ۲         علوم یایه         ۲           عنوان رشته         ۲         فیزیک هسته ای         ۲           محل تحصیل         ۲         فیزیک هسته ای         ۲           سوابق نشغلی فرد         ۲         محل تحصیل         ۲           سوابق نشغلی فرد         ۲         معاونت یژوهشی         ۲           سمان         ۲         معاونت یژوهشی         ۲           سمان         ۲         معاونت یژوهشی         ۲           سمان         معاونت یژوهشی         ۲         ۲           سمان         معاونت یژوهشی         ۲         ۲           سمان         معاون شعای فرد         ۲         ۲           سمان         معاونت یژوهشی         ۲         ۲           سمان         ۲         ۲         ۲         ۲           سمان         ۲         ۲         ۲         ۲           سمان         ۲         ۲         ۲         ۲           سمان         ۲         ۲         ۲         ۲           سمان         ۲         ۲         ۲         ۲ <td>🖉 آخرین سوابق تحصیلی</td> <td></td> <td></td>                                                                                                    | 🖉 آخرین سوابق تحصیلی |                                     |   |
| • مقطع تحصیلی         ۲. ذکری تخصی         ۰           • گروه عقده تحصیلی         ۳. غیزم یابه         ۰           • عنوان رشته         ۲. فیزیک قسته ای         ۰           • محل تحصیل         ۲. فیزیک قسته ای         ۰           • محل تحصیل         ۲. دانشگاه توران         ۰           • سمت         ۲. دانشگاه توران         ۰           • سمت         ۲. معاون پزوشندی         ۰           • آدرس محل کار         تهران خیابان انقلاب سازمان شعاره یک         ۰           • آدرس محل کار         تهران خیابان انقلاب سازمان شعاره یک         ۰           • آدرس محل کار         تهران خیابان انقلاب سازمان شعاره یک         ۰           • آدرس محل کار         تهران خیابان انقلاب سازمان شعاره یک         ۰           • آدرس محل تولد         ۲. زیران         ۰           • آدرس محل تولد         ۲. زیران         ۰           • آدرس محل تولد         ۲. زیران         ۰           • آدرس محل تولد         ۲. زیران         ۰           • کرمنی محل تولد         ۲. زیران         ۰           • کد ملی         ۲. دملی         ۲. زیران                                                                                                    | 🔹 نوع مدرک تحصیلی    | 🝸 دانشگاهی                          | Ŧ |
| <ul> <li>گروه عمده تحصیلی</li> <li>عروان رشته</li> <li>عروان رشته</li> <li>فرزگ هسته ای</li> <li>محل تحصیل</li> <li>دسگاه توران</li> <li>سوابق شغلی فرد</li> <li>سمت</li> <li>معاونت پژوهشدی</li> <li>آدرس محل کار</li> <li>توران خیابان انقلاب سازمان شماره یک</li> <li>آدرس محل کار</li> <li>توران خیابان انقلاب سازمان شماره یک</li> <li>مینخصان تبنی</li> <li>استان محل تولد</li> <li>توران</li> <li>محل توران</li> <li>محل تولد</li> <li>توران خیابان انقلاب سازمان شماره یک</li> <li>معلی تورند</li> <li>توران</li> <li>محل تولد</li> <li>توران</li> <li>محل توران</li> <li>معلی توران</li> <li>توران</li> <li>که ملی تولد</li> <li>که ملی</li> <li>که ملی</li> <li>که ملی</li> <li>که ملی</li> <li>که ملی</li> <li>محل توران</li> <li>محل توران</li> <li>معاونی پژوهاندی محل تولد</li> <li>که ملی</li> <li>که ملی</li> <li>که ملی</li> <li>که ملی</li> <li>که ملی</li> <li>محل توران</li> <li>که ملی</li> <li>که ملی&lt;</li></ul>                                                                                                    | 🔹 مقطع تحصیلی        | 🍸 دکنری تخصصی                       | Ŧ |
| <ul> <li>عنوان رشته</li> <li>محل تتصیل</li> <li>محل تتصیل</li> <li>دحل تصیل</li> <li>دحل تصیل</li> <li>سوابق شغلی فرد</li> <li>سمت</li> <li>معاونت پژوهشی</li> <li>معاونت پژوهشی</li> <li>درس محل کار</li> <li>توران خیابان انقلاب سازمان شماره یک</li> <li>آدرس محل کار</li> <li>توران خیابان انقلاب سازمان شماره یک</li> <li>تاریخ تولد</li> <li>تاریخ تولد</li> <li>توران</li> <li>توران</li> <li>توران</li> <li>درمان</li> <li>درمان<!--</td--><td>🔹 گروہ عمدہ تحصیلی</td><td>🍸 علوم پایه</td><td>Ŧ</td></li></ul>                                                                                                    | 🔹 گروہ عمدہ تحصیلی   | 🍸 علوم پایه                         | Ŧ |
| <ul> <li>محل تحصیل المحال دوران</li> <li>سوابق شغلی فرد</li> <li>سمت المحال توران</li> <li>سمت المحال توران خیابان انقلاب سازمان شماره یک</li> <li>آدرس محل کار المحال المحال محال</li></ul>                                                                                                    | 🔹 عنوان رشته         | 🖊 فیزیک هسته ای                     |   |
| <ul> <li>✓ سوابق شغلی فرد</li> <li>۱ سمت</li> <li>۲ سمت</li> <li>۲ مرس محل کار</li> <li>۲ آمرس محل کار</li> <li>۲ آمرس محل کار</li> <li>۲ آمرس محل کار</li> <li>۲ آمری محل توند</li> <li>۲ آمری</li> <li>۲ آمری آمری آمری ای آمری آمری</li> <li li="" table="" آمری<="" ایسی=""></li></ul>                                                                                                    | 🔹 محل تحصيل          | 🖌 دانشگاه تهران                     |   |
| <ul> <li>سمت</li> <li>أدرس محل كار</li> <li>أدرس محل كار</li> <li>توران خيابان انقلاب سازمان شماره يک</li> <li>مشخصات ثبتی</li> <li>مشخصات ثبتی</li> <li>تاريخ تولد</li> <li>توران</li> <li>استان محل تولد</li> <li>توران</li> <li>شهر محل تولد</li> <li>توران</li> <li>کد ملی</li> <li>کد ملی</li> <li>mohseni123@yahoo.com</li> </ul>                                                                                                    | 🖉 سوابق شغلی فرد     |                                     |   |
| آدرس محل کار<br>یم محل کار<br>سنجمات ثبتی<br>سنجمات ثبتی<br>سنجمات ثبی<br>سنجمات ثبی<br>سنجمات ثبی<br>سنجمات ثبی<br>سنجمات ثبی<br>سنجمات ثبی<br>سنجمات ثبی<br>سنجمات ثبی<br>سنجمات ثبی<br>سنجمات ثبی<br>سنج می می<br>سنجمات<br>سنجمات می<br>سنجمات می | 🗴 سمت                | 🖊 معاونت پژوهشتی                    |   |
| ادرس محل کار<br>سیستخصات ثبتی<br>سیستخصات ثبتی<br>سیست محل تولد<br>استان محل تولد<br>سیر محل تولد<br>ک مدلی<br>ک مدین<br>سیست الکترونیک                                                                                                    | i.e.                 |                                     |   |
| <ul> <li>✓ مشخصات ثبتی</li> <li>۲۰ تاریخ تولد</li> <li>۱۵۵۲/05/07</li> <li>۱۵۵۶/05/07</li> <li>۱۰ استان محل تولد</li> <li>۲۰ تهران</li> <li>۲۰ شهر محل تولد</li> <li>۲۰ تهران</li> <li>۲۰ ملی</li> <li>۲۰ ملی</li> <li>۲۰ ملی</li> <li>۲۰ مستالکترونیک</li> <li>۲۰ مستالکترونیک</li> </ul>                                                                                                    | 🔎 ادرس محل دار       | تهران خیابان انقلاب سازمان شماره یک | ~ |
| تاريخ تولد <u>1351/05/07</u> تولد<br>۱ستان محل تولد <u>توران</u><br>شهر محل تولد <u>توران</u><br>کد ملی <u>6549539533</u> کد ملی <u>محل تولد</u>                                                                                                    | 🖉 مشخصات ثبتی        |                                     |   |
| <ul> <li>استان محل تولد</li> <li>شهر محل تولد</li> <li>شهر محل تولد</li> <li>ت تهران</li> <li>ت توران</li> <li>ت توران</li> <li< td=""><td>🔹 تاريخ تولد</td><td>1351/05/07</td><td></td></li<></ul>                                                                                                    | 🔹 تاريخ تولد         | 1351/05/07                          |   |
| <ul> <li>شهر محل تولد</li> <li>شهر محل تولد</li> <li>۲ تهران</li> <li>۲ تهران</li> <li۲ td="" تهرا<=""><td>🔹 استان محل تولد</td><td>🍸 تهران</td><td>Ŧ</td></li۲></ul>                                                                                                    | 🔹 استان محل تولد     | 🍸 تهران                             | Ŧ |
| د ملی ملی ملی ملی ملی ملی ملی مانی مانی مانی مانی مانی مانی مانی مان                                                                                                    | 🔹 شـهر محل تولد      | 🍸 تهران                             | Ŧ |
| mohseni123@yahoo.com 🖊 پست الکترونیک                                                                                                    | 🖈 کد ملی             | 6549539533 🖊                        |   |
|                                                                                                    | 🔹 پست الکترونیک      | mohseni123@yahoo.com 🖊              |   |

 کلیه اطلاعات دریافتی در قالب یک فایل اطلاعاتی برای کاربران نگهداری میشود

| متان محل تولد ۲ تهران ▼<br>ــهر محل تولد ۲ تهران<br>د ملی 5919493062 ۲<br>ــــــــــــــــــــــــــــــــــــ | متان محل تولد ۲ تهران ▼<br>ــهر محل تولد ۲ تهران<br>د ملی 5919493062 ۲ تهران<br>ست الکترونیک Mohseni123@yahoo.com مویر فرد<br>بیر شخص |               | 1351/05/07             |   |
|----------------------------------------------------------------------------------------------------|----------------------------------------------------------------------------------------------------|---------------|------------------------|---|
| ــور محل تولد ۲ توران ۲                                                                                        | ــهر محل تولد ۲ تهران ۲ تهران<br>د ملی 5919493062 میت الکترونیک ۱۳۵۸ mohseni123@yahoo.com مویر فرد<br>مویر فرد                        | ستان محل تولد | 🍸 تهران                | Ŧ |
| د ملی 5919493062 ملی 5919493062 ملی سمایت الکترونیک mohseni123@yahoo.com محمد ملی معاور فرد                    | د ملی 5919493062 ملی 5919493062 ملی ست الکترونیک mohseni123@yahoo.com محمد ملی موبر فرد                                               | ـهر محل تولد  | 🍸 تهران                | V |
| ست الکترونیک mohseni123@yahoo.com                                                                              | ست الکترونیک سohseni123@yahoo.com الکترونیک صویر فرد<br>سویر فرد<br>سویر شخص                                                          | ـ ملى         | 5919493062 🖋           |   |
| صویر فرد                                                                                                    | صویر فرد<br>بویر شخص                                                                                                    | ىت الكنرونيک  | mohseni123@yahoo.com 🖌 |   |
| بویر شخص                                                                                                    | وير شخص                                                                                                    | صوبر فرد      |                        |   |
|                                                                                                    |                                                                                                    | بوبر شخص      |                        |   |
|                                                                                                    |                                                                                                    |               |                        |   |
|                                                                                                    |                                                                                                    |               |                        |   |
|                                                                                                    |                                                                                                    |               |                        |   |
|                                                                                                    |                                                                                                    |               |                        |   |
|                                                                                                    |                                                                                                    |               |                        |   |

🖌 درج شخص

با تکمیل مشخصات ثبتی، رکورد شخص بصورت کامل ذخیره خواهد شد

|                    | 1351/05/07             | تاريخ تولد     |
|--------------------|------------------------|----------------|
|                    |                        |                |
| <b>T</b>           | 🍸 تهران                | استان محل تولد |
| ¥                  | 🍸 تهران                | شهر محل تولد   |
|                    | 5919493062 🖌           | کد ملی         |
|                    | mohseni123@yahoo.com 🖌 | پست الکنرونیک  |
|                    |                        | تصوير فرد      |
| میر فایل آبلود شده | عذف فايل الم           | تصویر شخص      |

۲۴. پس از ثبت فرد و یا اطمینان از ثبت فرد مورد جستجو، میتوان با انتخاب این فرد در لیست(رکورد فرد)اقدام به ویرایش اطلاعات وی نمود

| <i>[</i> [[][]]                                                                                                    |                                                                                                    |
|----------------------------------------------------------------------------------------------------|----------------------------------------------------------------------------------------------------|
|                                                                                                    |                                                                                                    |
| * نامر                                                                                                    | محسن                                                                                                    |
| * نام خانوادگی                                                                                                    | محسن زاده                                                                                                    |
| * نام لاتين                                                                                                    | mohsen                                                                                                    |
| 🔹 نام خانوادگی لاتین                                                                                                    | mohsenzadeh                                                                                                    |
| * نام یدر                                                                                                    | حسام                                                                                                    |
| * جنسيت                                                                                                    | مرد                                                                                                    |
| * وضعیت تاهل                                                                                                    | مجرد                                                                                                    |
| * شماره موبایل                                                                                                    | 0912111111                                                                                                    |
| * شمارہ تماس                                                                                                    | 02188036144                                                                                                    |
| الأخربن سوابق تحصيلي                                                                                                    |                                                                                                    |
| * نوع مدرک تحصیلی                                                                                                    | دانشگاهی                                                                                                    |
| * مقطع تحصيلي                                                                                                    | دکترک تخصصی                                                                                                    |
| * گروہ عمدہ تحصیلی                                                                                                    | علوم پایه                                                                                                    |
| * عنوان رشته                                                                                                    | فیزیک هسته ای                                                                                                    |
| * محل تحصيل                                                                                                    | دانشگاه تهران                                                                                                    |
| 🖉 سوابق شفلی فرد                                                                                                    |                                                                                                    |
|                                                                                                    |                                                                                                    |
| • سمت                                                                                                    | معاونت پژوهشنی                                                                                                    |
| سمت<br>آ آدرس محل کار                                                                                                    | معاونت پژوهشیی<br>تهران خیابان انقلاب سازمان ش                                                                                                    |
| • سمت<br>• آدرس محل کار<br>اطلاعات ثبتی                                                                                                    | معاونت پژوهشیی<br>تهران خیابان انقلاب سازمان ش                                                                                                    |
| * سمت<br>* آدرس محل کار<br>&اطلاعات ثبنی<br>* تاریخ تولد                                                                                                    | معاونت پژوهشی<br>تهران خیابان انقلاب سازمان ش<br>1351/05/07                                                                                                    |
| * سمت<br>* آدرس محل کار<br>& ا <b>طلاعات ثبنی</b><br>* تاریخ تولد<br>* استان محل تولد                                                                                                    | معاونت پژوهشی<br>تهران خیابان انقلاب سازمان ش<br>1351/05/07<br>تهران                                                                                                    |
| <ul> <li>سمت</li> <li>آدرس محل کار</li> <li>آوالاعات ثبتی</li> <li>تاریخ تولد</li> <li>استان محل تولد</li> <li>شهر محل تولد</li> </ul>                                                    | معاونت بژوهشی<br>تهران خیابان انقلاب سازمان ش<br>1351/05/07<br>تهران<br>تهران                                                                                              |
| سمت<br>آدرس محل کار<br>اطلاعات ثبتی<br>تاریخ تولد<br>اسنان محل تولد<br>شهر محل تولد<br>کد ملی                                                                                             | معاونت پژوهشی<br>تهران خیابان انقلاب سازمان ش<br>1351/05/07<br>تهران<br>تهران<br>5919493062                                                                                |
| سمت<br>آدرس محل کار<br>اطلاعات ثبتی<br>تاریخ تولد<br>شهر محل تولد<br>کد ملی<br>تاریخ درسیستم                                                                                              | معاونت یژوهشای<br>تهران خیابان انقلاب سازمان ش<br>1351/05/07<br>تهران<br>تهران<br>5919493062<br>1394/12/07                                                                 |
| سمت<br>آدرس محل کار<br>الطلاعات ثبتی<br>استان محل تولد<br>شهر محل تولد<br>کد ملی<br>تاریخ درسیستم<br>پست الکترونیک                                                                        | معاونت پژوهشی<br>تیران خیابان انقلاب سازمان ش<br>1351/05/07<br>تیران<br>تیران<br>5919493062<br>1394/12/07<br>mohseni123@yahoo.com                                          |
| سمت<br>آدرس محل کار<br>اطلاعات ثبنی<br>تاریخ تولد<br>شهر محل تولد<br>کد ملی<br>تاریخ درسیستم<br>بست الکترونیک                                                                             | معاونت یژوهشی<br>توران خیابان انقلاب سازمان ش<br>اعبران 1351/05/07<br>توران<br>توران<br>5919493062<br>1394/12/07<br>mohseni123@yahoo.com<br>فعال                           |
| سمت<br>آدرس محل کار<br>الطلاعات ثبتی<br>استان محل تولد<br>شهر محل تولد<br>کد ملی<br>کد ملی<br>ایست الکترونیک<br>وضعیت جستجو<br>پرروژه های فرد                                             | معاونت پژوهشی<br>تیران خیابان انقلاب سازمان ش<br>1351/05/07<br>تیران<br>تیران<br>5919493062<br>1394/12/07<br>mohseni123@yahoo.com<br>فعال                                  |
| سمت<br>آدرس محل کار<br>الدرس محل کار<br>تاریخ تولد<br>شهر محل تولد<br>کد ملی<br>تاریخ درسیستم<br>وضعیت جستجو<br>پیروژه های فرد<br>پروژه های فرد                                           | معاونت پژوهشی<br>تیران خیابان انقلاب سازمان ش<br>1351/05/07<br>تیران<br>تیران<br>5919493062<br>1394/12/07<br>mohseni123@yahoo.com<br>فعال<br>هیچ پروژه ای برای این فرد ثبت |
| سمت<br>آدرس محل کار<br>اطلاعات ثبتی<br>تاریخ تولد<br>شهر محل تولد<br>کد ملی<br>تاریخ درسیستم<br>پست الکترونیک<br>وضعیت جستجو<br>پیروژه های فرد<br>پروژه های فرد<br>پروژه های فرد          | معاونت پژوهشی<br>توران خیابان انقلاب سازمان ش<br>اعبران ۲<br>توران<br>توران<br>5919493062<br>1394/12/07<br>mohseni123@yahoo.com<br>فعال<br>هیچ پروژه ای برای این فرد تیت   |
| سمت<br>آدرس محل کار<br>الدرس محل کار<br>تاریخ تولد<br>شهر محل تولد<br>کد ملی<br>کد ملی<br>بست الکترونیک<br>پست الکترونیک<br>پیروژه های فرد<br>پروژه های فرد<br>نقش های فرد<br>نقش های فرد | معاونت پژوهشی<br>تیران خیابان انقلاب سازمان ش<br>1351/05/07<br>تیران<br>تیران<br>5919493062<br>1394/12/07<br>mohseni123@yahoo.com<br>فعال<br>هیچ پروژه ای برای این فرد ثبت |

۲۵. با استفاده از کلید ویرایش میتوان کلیه اقلام مجاز را مجددا ثبت نموده و یا تغییر داد

| نام       منام         نام       نام         نام       نام         نام       نام         نام       نام         نام       نام         نام       نام         نام       نام         نام       نام         نام       نام         نام       درس         منام       موبایل         شماره موبایل       ساب         ساب       تحصیلی         ساب       تحصیلی         ساب       تحصیلی         مقطع تحصیلی       حداث         مقطع تحصیلی       حداث         معنوان رشته       حداث         محمل تحصیلی       حداث         سوابق شغلی فرد       حداث         سمت       محداث         سمت       محداث         سمت       محداث         سمت       محداث         سوابق شغلی فرد       توبان         سمت       سمت         سمت       سمت         سمت       توبان         سمت       توبان         سمت       توبان         سمت       توبان         سمت       توبان         توبان       توبان                                                                                                    | محسن زاده م<br>محسن زاده م<br>اسمه المعالي محسن زاده م<br>اسمه المعالي محسل م<br>المعالي محسن محسل م<br>المعالي محسن م<br>المعالي محسن م<br>المعالي محسن م<br>المعالي محسن م<br>المعالي محسن محسن م<br>المعالي محسن محسن م<br>المعالي محسن محسن م                                                                                                    |
|----------------------------------------------------------------------------------------------------|----------------------------------------------------------------------------------------------------|
| نام خانوادگی         منام لاتین           ۱۰ نام لاتین         ۱۰ مار لاتین           ۱۰ مار لاتین         ۱۰ مار لاتین           ۱۰ مرحد         ۱۰ مرحد           ۱۰ مرحد         ۱۰ مرحد                                                                                                    | محسن زاده<br>سمه المحسن زاده<br>سمه المحسام<br>مرد<br>سما مجرد<br>مجرد<br>محر<br>مجرد<br>محر<br>محر<br>محر<br>محر<br>محر<br>محر<br>محر<br>محر                                                                                                    |
| انام لاتین         انام خانوادگی لاتین           انام جانوادگی لاتین         ح           انام بدر         ح           درح         ح           درح         ح           درح         ۲           درح         ۲           درح         ۲           درح         ۲           شماره موبایل         ۲           سماره تماس         ۲           سوابق تحصیلی         ۲           مقطع تحصیلی         ۲           مقطع تحصیلی         ۲           موبایل دماره تحصیلی         ۲           موبایل تحصیلی         ۲           موبایل تحصیلی         ۲           موبایل تحصیلی         ۲           معنوان رشته         ۲           محل تحصیلی         ۲           سوابق شغلی فرد         ۲           سمت         ۲           سوابق شغلی فرد         ۲           سمت         ۲           موبایل         ۲           سمت         ۲           سمت         ۲           سمت         ۲           موبایل درخ         ۲           سمت         ۲           موبایل درخ         ۲           موبایل                                                                                                    | mohsen                                                                                                    |
| <ul> <li>انام خانوادگی لاتین</li> <li>انام بدر</li> <li>جنسیت</li> <li>جنسیت</li> <li>جنسیت</li> <li>مناع بدر</li> <li>شماره موبایل</li> <li>شماره موبایل</li> <li>شماره تحصیلی</li> <li>آخرین سوابق تحصیلی</li> <li>کروه عمده تحصیلی</li> <li>کروه عمده تحصیلی</li> <li>کروه عمده تحصیلی</li> <li>کروه عمده تحصیلی</li> <li>کروه عمده تحصیلی</li> <li>کروه عمده تحصیلی</li> <li>مخطع تحصیلی</li> <li>آخرین سوابق تحصیلی</li> <li>محل تحصیلی</li> <li>مینای فرد</li> <li>آخرین محل تولد</li> <li>آخرین محل تولد</li> <li>آخرین محل تولد</li> <li>آخرین محل تولد</li> <li>آخرین دولد</li> </ul>                                                                                                    | mohsenzadeh                                                                                                    |
| <ul> <li>نام بدر</li> <li>جنسیت</li> <li>جنسیت</li> <li>مناره موبایل</li> <li>شماره موبایل</li> <li>شماره موبایل</li> <li>شماره تماس</li> <li>نوع مدرک تحصیلی</li> <li>نوع مدرک تحصیلی</li> <li>نوع مدرک تحصیلی</li> <li>کروه عمده تحصیلی</li> <li>کروه عمده تحصیلی</li> <li>کروه تحصیلی</li> <li>کروه تحصیلی</li> <li>کروه تحصیلی</li> <li>کروه تحصیلی</li> <li>کروه تواند</li> <li>کروه تواند</li> <li>کروه تواند</li> <li>کروه تواند</li> <li>کروه تواند</li> <li>کروه تواند</li> <li>کروه تواند</li> <li>کروه تواند</li> <li>کروه تواند</li> <li>کروه تواند</li> </ul> | ◄ حسام ◄ حسام ◄ مرد ◄ مجرد ◄ مجرد                                                                                                    |
| جنسیت بن می<br>وضعیت تاهل کی م<br>شماره موبایل کی ا<br>سماره موبایل کی ا<br>کی خرین سوابق تحصیلی<br>نوع مدرک تحصیلی کی کی ا<br>مقطع تحصیلی کی کی م<br>کروہ عمدہ تحصیلی کی کی م<br>کروہ عمدہ تحصیلی کی کی م<br>عنوان رشته<br>محل تحصیل کی کی م<br>محل تحصیل کی کی م<br>محل تحصیل کی کی م<br>محل تحصیل کی کی م<br>محل تحصیل کی کی م<br>محل تحصیل کی کی م<br>محل تحصیل کی کی م<br>محل تحصیل کی کی م<br>محل تحصیل کی کی م<br>محل تحصیل کی کی م<br>محل تحصیل کی کی م<br>م محل تحصیل کی کی م<br>م محل تولد کی کی م                                                                                                    | <ul> <li>مرد</li> <li>مجرد</li> <li>0912111111</li> <li>091288036144</li> <li>02188036144</li> <li>دکتری تخصصی</li> <li>دکتری تخصصی</li> <li>علوم یایه</li> </ul>                                                                                                    |
| وضعیت تاهل ۲ می<br>شماره موبایل ۱ ۱<br>۱ شماره تماس ۱<br>۱ نوع مدرک تحصیلی ۲ دا<br>۱ نوع مدرک تحصیلی ۲ دا<br>۱ نوع مدرک تحصیلی ۲ دا<br>۱ کروه عمده تحصیلی ۲ دا<br>۱ محل تحصیلی ۲ دا<br>۱ محل تحصیلی ۲ دا<br>۱ درس محل کار ۲ دا<br>۱ درس محل کار ۲ داران<br>۱ درس محل کار ۲ در<br>۱ درس محل کار ۲ در<br>۱ درس محل کار ۲ در<br>۱ درس محل کار ۲ در ۲ در<br>۱ درس محل تولد ۲ در                                                                                                    | <ul> <li>مجرد</li> <li>0912111111</li> <li>02188036144</li> <li>02188036144</li> <li>الإ دانشگاهي</li> <li>د كترى تخصصي</li> <li>علوم يايه</li> </ul>                                                                                                    |
| شماره موبایل ۱۱ ماره<br>شماره تماس ۲<br>از خرین سوابق تحصیلی<br>نوع مدرک تحصیلی ۲ ط<br>مقطع تحصیلی ۲ ط<br>کروه عمده تحصیلی ۲ ط<br>کروه عمده تحصیلی ۲ ط<br>عنوان رشته<br>محل تحصیل ۲ م<br>سمت ۲ محل<br>سمت ۲ محل<br>ادرس محل کار ۲ م<br>ارزیخ تولد ۲ م<br>شیر محل تولد ۲ م                                                                                                    | 0912111111 می المالی المالي ممالی ممالی ممال |
| شماره تماس کی کی کی کی کی کی کی کی کی کی کی کی کی                                                                                                    | 02188036144 ✔<br>۲ دانشگاهی<br>۲ دکتری تخصصی<br>۲ علوم پایه                                                                                                    |
| <ul> <li>انوع مدرک تحصیلی</li> <li>نوع مدرک تحصیلی</li> <li>نوع مدرک تحصیلی</li> <li>گروہ عمدہ تحصیلی</li> <li>گروہ عمدہ تحصیلی</li> <li>گروہ عمدہ تحصیلی</li> <li>عنوان رشته</li> <li>محل تحصیل</li> <li>محل تحصیل</li> <li>محل تولد</li> <li>محل تولد</li> </ul>                                                                                                    | ۷ دانشگاهی ۰<br>۷ دکترک تخصصی ۲<br>۷ علوم پایه ۰                                                                                                    |
| نوع مدرک تحصیلی ۲ ط<br>مقطع تحصیلی ۲ ط<br>کروہ عمدہ تحصیلی ۲ ء<br>عنوان رشته 2 ف<br>سطایق شعلی فرد<br>سمت 2 محل<br>اسمت بیتی 2 مہ<br>تاریخ تولد ۲ م                                                                                                    | ۲ دانشگاهی<br>۲ دکتری تخصصی<br>۲ علوم پایه                                                                                                    |
| لوع شرف تغییلی اور اور تغییلی اور اور اور اور اور اور اور اور اور اور                                                                                                    | الا دکتری تخصصی الا                                                                                                    |
| مسلح محمدہ تحصیلی ہے۔ ۔ ۔ ۔ کروہ عمدہ تحصیلی ۲ ء<br>عنوان رشنہ محل کے آ<br>محل تحصیل ۲ ء ۔<br>سمت ۲ محل محد اللہ محل کار محل محد اللہ محل کار محل کار محل کار محل کار محل کار توران محل کار محل محل کار ہے ۔ ۔ ۔ ۔ ۔ ۔ ۔ ۔ ۔ ۔ ۔ ۔ ۔ ۔ ۔ ۔ ۔ ۔                                                                                                    | ۲ دیری میشی<br>۲ علوم یابه ۲                                                                                                    |
| <ul> <li>کروه عدده تحقیدی رو میده تحقیدی رو میده تحقیدی</li></ul>                                                                                                    | ۲ علوم پایه                                                                                                    |
| عنون رسته<br>محل تحصیل<br>سیوابق شغلی فرد<br>سمتمم<br>آدرس محل کارمم<br>آدرس محل کارمم<br>تاریخ تولد<br>استان محل تولد<br>شهر محل تولد                                                                                                    |                                                                                                    |
| محل تحصیل کے دار<br>سوابق شغلی فرد<br>سمت کے محصات<br>آدرس معحل کار تہران<br>گمشخصات ثبتی<br>تاریخ تولد کے تو<br>استان محل تولد کے تو                                                                                                    | م میرید هسته ای<br>مربع این این این این این این این این این این                                                                                                    |
| ا سمت<br>سمت                                                                                                    | دانشگاه تهران                                                                                                    |
| سمت کمت<br>آدرس محل کار تیران<br>مشخصات ثبتی<br>تاریخ تولد ۷ تو<br>استان محل تولد ۷ تو<br>شهر محل تولد ۷ تو                                                                                                    |                                                                                                    |
| <ul> <li>آدرس محل کار تهران</li> <li>مشخصات ثبتی</li> <li>تاریخ تولد ۲ تو</li> <li>استان محل تولد ۲ تو</li> <li>شهر محل تولد ۲ تو</li> </ul>                                                                                                    | 🖊 معاونت پژوهشنی                                                                                                    |
| ا مشخصات ثبتی<br>۲ تاریخ تولد<br>۲ استان محل تولد<br>۲ شهر محل تولد ۲ تو                                                                                                    | تهران خیابان انقلاب سازمان شماره یک<br>۸                                                                                                    |
| <ul> <li>تاریخ تولد</li> <li>استان محل تولد</li> <li>شهر محل تولد</li> <li>شهر محل تولد</li> </ul>                                                                                                    |                                                                                                    |
| <ul> <li>استان محل تولد</li> <li>شهر محل تولد</li> </ul>                                                                                                    | 1351/05/07                                                                                                    |
| * شهر محل تولد                                                                                                    | ۷ تهران                                                                                                    |
|                                                                                                    | ۷ توران                                                                                                    |
| * كد ملى 🖌 62                                                                                                    | 5919493062                                                                                                    |
| * پست الکترونیک 🖌 m                                                                                                    | mohseni123@yahoo.com                                                                                                    |
| الاتصوير فرد                                                                                                    |                                                                                                    |
|                                                                                                    |                                                                                                    |
| • تقویر شخص                                                                                                    |                                                                                                    |

### بخش چهارم) مدیریت سازمان

### ۲۶.برای ثبت طرح و نیز بررسی طرحهای پژوهشی قبلا ثبت شده به بخش مدیریت طرحهای پژوهشی مراجعه شود

| کاربر تست (نماینده سازمان آرمایشی) خروج از سایت                                                                                                    | 📕 منو کاربری<br>درج طرح پژوهشی |
|----------------------------------------------------------------------------------------------------|--------------------------------|
| مديريت طرحها                                                                                                    | مفحه اصلی                      |
| کی حستجو در حدول<br>فیلد مورد جستجو :<br>ی عنوان طرح ی                                                                                                    |                                |
| حستجو ک محدودیت در حدول نوع طرح : نوع طرح : ک همه ک همه ک همه ک میسیون مرتبط : ک میسیون مرتبط : ک مرتبط :                                                                                                    |                                |
| ۲ محدودیت ۲<br>ابتدا   قبلی   1   بعدی   انتها<br>رکورد های 1 تا 2 از مجموع 2 رکورد                                                                                                    |                                |
| دویف         عنوان طرح         شرح عتف         کمیسیون<br>مرتبط         نوع طرح         ومعیت طرح         عدلیات           1         تست2         فاقد توضيح         معوب شورای<br>عنف         بررسی توسط         الرحوایا کلان                                                                                                    |                                |
| 2 تست 2 فاقد توضيح دهيسيون بنيادى ثبت اوليه - 🗙 🗶 ابنيادى المالية المالية - المالية المالية الم<br>مالية المالية المالية المالية المالية المالية المالية المالية المالية المالية المالية المالية المالية المالية الم |                                |

۲۷.اگر تعداد طرحها زیاد باشد و نیاز به جستجو روی طرحها، میتوانید از فیلد مورد جستجو برای این کار استفاده نمایید

| يربت طرحها          | مد       |                          |
|---------------------|----------|--------------------------|
|                     |          | 🗟 جستجو در جدول          |
| 🖌 کلمه مورد جستجو : |          | 🔹 فیلد مورد جستجو :      |
| /                   | <b>v</b> | ی عنوان طرح<br>عنوان طرح |
| جسنجو               |          | کد رَهگیری<br>نام سازمان |
|                     |          | 🕸 محدودیت در جدول        |
| 💣 وضعیت تایید :     |          | 🔹 نوع طرح :              |
| V áap               | <b>v</b> | 🍸 همه                    |
| 🔹 سازمان مجري :     |          | 🖈 کمیسیون مرتبط :        |
| 🍸 آزمایشی           | •        | 🝸 همه                    |
|                     |          | 📌 استان محل اجراي طرح :  |
|                     | <b>v</b> | 🕎 aar                    |
|                     |          |                          |

۲۸.در رابطه با نوع طرح، کمیسیونهای مرتبط، استان محل اجرا و همچنین وضعیت اجرا

| مديريت طرحها                    |                                    |
|---------------------------------|------------------------------------|
|                                 | 🚨 جستجو در جدول                    |
| 🔹 کلمه مورد جستجو :             | و فیلد مورد جستجو :                |
|                                 | ی عنوان طرح ▼                      |
| جسنجو                           |                                    |
|                                 | 🕸 محدودیت در جدول                  |
| ا وضعیت تایید :                 | ا نوع طرح :                        |
| v aab V                         |                                    |
| ۲ سازمان مجری :<br>۲ آدوایش و . | که سمت<br>اینیادی<br>آکوسعه ای     |
| Company.                        | کاربردی<br>۱ استان محل اجرای طرح . |
|                                 | ۲ شمه                              |
| 🕎 محدودیت                       |                                    |

و سازمان مجری نیز میتوان محدودیت هایی در نظر گرفت

| مديريت طرحها                                       |                                                                                                   |  |  |  |
|----------------------------------------------------|---------------------------------------------------------------------------------------------------|--|--|--|
|                                                    | 🔍 جستجو در جدول                                                                                   |  |  |  |
| 🖌 کلمه مورد جستجو :                                | 🔹 فیلد مورد جستجو :                                                                               |  |  |  |
|                                                    | 🔍 عنوان طرح                                                                                       |  |  |  |
| جستجو                                              |                                                                                                   |  |  |  |
|                                                    | 🔻 محدودیت در جدول                                                                                 |  |  |  |
| 🔹 وضعیت تایید :                                    | 🔹 نوع طرح :                                                                                       |  |  |  |
| V Car                                              | ♥ همه                                                                                             |  |  |  |
| 🖌 سازمان مجري :                                    | 🖌 کمیسیون مرتبط :                                                                                 |  |  |  |
| ▼ آزمایشی                                          | 🝸 همه                                                                                             |  |  |  |
|                                                    | اس همه<br>کمیسیون تخصصو بانیژی                                                                    |  |  |  |
|                                                    | 💎 كميسيون تخصصي علوم پايه                                                                         |  |  |  |
|                                                    | كميسيون تخصصي صنايع، معادن و ارتباطات                                                             |  |  |  |
| محدودیت                                            | دميسيون تخصصي سلامت، امنيت عدايتي و رقة اجتماعي<br>كميسيون تخصصو رفاع، امنيت ملو رو سياست خارجو ر |  |  |  |
|                                                    | كميسيون تخصصي علوم انساني، معارف اسلامي و هنر                                                     |  |  |  |
|                                                    | ابتدا کمیسیون تخصصي کشاورزي، آب و منابع طبيعي                                                     |  |  |  |
|                                                    | اللہ کمیسیون تخصصي فرھنگ و اجتماع<br>ایکھید کم بہ من تخوم مہ جمل منقل م عمران                     |  |  |  |
|                                                    | کورد کمیسیون تخصصی مدیریت، اقتصاد و بازرگانی                                                      |  |  |  |
| کمیسیون نوع طرح وضعیت طرح کد رهگیری عملیات         | رديف طرحهايٌ كلان مصوّب شَوراي عتف                                                                |  |  |  |
| مرتبط مرتبط مرتبط                                  | کمیسیون تخصصی حقوقی و قضایی                                                                       |  |  |  |
| طرحهای کلان<br>مصوب شورای بنیادی بررسی توسط<br>عنف | 1 تست2 فاقد توضيح                                                                                 |  |  |  |

| مديريت طرحها                                         |                                                     |
|------------------------------------------------------|-----------------------------------------------------|
|                                                      | 🙆 جستجو در جدول                                     |
| 🖈 کلمه مورد جستجو :                                  | 🔹 فیلد مورد جستجو :                                 |
|                                                      | 💙 عنوان طرح                                         |
| جستجو                                                |                                                     |
|                                                      | 🤻 محدودیت در جدول                                   |
| 🖌 وضعیت تایید :                                      | 🔹 نوع طرح :                                         |
| Y aar                                                | Ϋ همه                                               |
| 🖌 سازمان مجري :                                      | 🔮 کمیسیون مرتبط :                                   |
| 🝸 آزمایشـی                                           | ۲ همه 🍸                                             |
|                                                      | 🔮 استان محل اجراي طرح :                             |
| [                                                    | ۲ همه                                               |
| 🝸 محدودیت                                            | همه<br>آذربایجان شرقی<br>آذربایجان غربی<br>ادربا    |
|                                                      | ابتدا اصفات<br>ابتدا بلام<br>رکورد بوشهر            |
| کمیسیون<br>مرتبط نوع طرح وضعیت طرح کد رهگیری عملیات  | تهران<br>رديف چهارمحال وبختياري<br>خراسان رضوي      |
| طرحهاي کلان<br>مصوب شوراي بنيادی ہيادی توسط _<br>عتف | خوزستان<br>زنجان<br>سمنان                           |
| کمیسیون<br>تخصصی انرژی بنیادی ثبت اولیه - 🗙 🗙        | 2 سىيىىتان وبلوچستان<br>فارس<br>قەرب                |
|                                                      | ابتدا فروین<br>ــــــــــــــــــــــــــــــــــــ |

|          | يت طرحها                          | مدير     |                         |
|----------|-----------------------------------|----------|-------------------------|
|          |                                   |          | 🚨 جستجو در جدول         |
|          | 🕐 کلمه مورد جستجو :               |          | 🖌 فیلد مورد جستجو :     |
|          | /                                 | •        | 🔍 عنوان طرح             |
| ي جستجو  |                                   |          |                         |
|          |                                   |          | 🕸 محدودیت در جدول       |
|          | 📌 وضعیت تایید :                   |          | 🖌 نوع طرح :             |
| <b>v</b> | 🍸 همه                             | •        | 🍸 همه                   |
|          | س همه                             |          | 🔹 كميسيون مرتبط :       |
|          | بیت اولیه<br>بررسی سازمان مادر    | <b>v</b> | V 648                   |
|          | بررسی توسط عتف                    |          | استان محا . احرای طرح : |
|          | بدیرفته شده<br>اصلاحیه سازمان ماد |          |                         |
|          | اصلاحيه عتف                       | •        | Y aap                   |
|          | رد قطعی - عتف                     |          |                         |
|          |                                   |          |                         |

۲۹.برای ثبت طرح پژوهشی ابتدا از بخش مدیریت طرح وارد صفحه طرح شوید. ۳۰.عنوان طرح ضروری بوده و بایستی الزاما درج شود. ۳۱.سیستم روی تکرار عناوین یک طرح برای یک سازمان و یا بین سازمانها محدودیتی ایجاد نمیکند (بر اساس نمونه های متعدد وجود اسامی تکراری) و وظیفه ورود صحیح و دقیق اطلاعات با نماینده سازمان است.

۳۲.نوع طرح از لیست متناظر انتخاب شود.

| ا درج طرح پژوهشی          |                                | _ |         | _ |
|---------------------------|--------------------------------|---|---------|---|
| 🖉 عنوان و اطلاعات اصلی    |                                |   |         |   |
| 🔹 عنوان طرح               | /                              |   |         |   |
| 🖌 کد داخلی                | /                              |   |         |   |
| 🖉 وضعیت و نوع طرح         |                                |   |         |   |
| 🔹 نوع طرح                 | 🍸 بنیادی                       | v |         |   |
| 🔹 وضعیت طرح               | ینیادی<br>آلا<br>کاربردی       |   |         |   |
| 🖉 رشته های دانشگاهی مرتبط |                                | L |         |   |
| 🖌 گروہ عمدہ تحصیلی اصلی   | 🍸 علوم بزشکي                   | T |         |   |
| 🖈 گروه عمده تحصیلی فرعی   | 🍸 فاقد گروه عمده تحصيلي ثانويه | T |         |   |
| 🖉 کلمات کلیدی و چکیدہ     |                                |   |         |   |
| 🔹 کلمات کلیدی             |                                |   |         |   |
|                           |                                |   |         |   |
|                           |                                |   |         |   |
|                           |                                |   | <b></b> |   |
| 🔹 چکیدہ                   |                                |   |         |   |
|                           |                                |   |         |   |
|                           |                                |   |         |   |

۳۳.وضعیت طرح در هنگام ثبت از لیست انتخاب شود.

| 🧯 درج طرح پژوهشی          |                                        |   |
|---------------------------|----------------------------------------|---|
| 🖉 عنوان و اطلاعات اصلی    |                                        |   |
| 🔹 عنوان طرح               | /                                      |   |
| 🖌 کد داخلی                | /                                      |   |
| 🖉 وضعیت و نوع طرح         |                                        |   |
| 🔹 نوع طرح                 | 🍸 بنیادی                               | T |
| 🖌 وضعیت طرح               | 🝸 مصوب                                 | v |
| 🖉 رشته های دانشگاهی مرتبط | مصوب<br>اجرای طرح<br>خاتمه طرح         |   |
| 🖌 گروہ عمدہ تحصیلی اصلی   | انصراف مجری<br>۲ راکد<br>انصراف سازمان |   |
| 🖌 گروہ عمدہ تحصیلی فرعی   | 🍸 فاقد گروه عمده تحصيلي ثانويه         | • |
| 🖉کلمات کلیدی و چکیدہ      |                                        |   |
| 🖌 کلمات کلیدی             |                                        |   |
|                           |                                        | λ |
| ه چخيده                   |                                        |   |
|                           |                                        |   |

۳۴.برای هر طرح دو دسته گروه عمده تحصیلی در نظر گرفته شده است. اگر طرح بین رشته ای نباشد فقط گروه عمده اول مورد نظر بوده و در سیستم فاقد گروه عمده ثاونیه را انتخاب شود. در غیر اینصورت از لیست دو گروه عمده مجزا را انتخاب نمایید(سیستم اجازه انتخاب تکراری را نمیدهد)

|          |                           | 🔒 درج طرح پژوهشی          |
|----------|---------------------------|---------------------------|
|          |                           | 🖉 عنوان و اطلاعات اصلی    |
|          |                           | 🔹 عنوان طرح               |
|          |                           |                           |
|          |                           | ۲ دد داخلی                |
|          |                           | 🖉 وضعیت و نوع طرح         |
|          | ▼ بنیادی                  | 🔹 نوع طرح                 |
|          |                           |                           |
|          | ۲ مصوب                    | وصعیت طرح                 |
|          |                           | 🖉 رشته های دانشگاهی مرتبط |
|          | 🝸 علوم انسانی             | 🖌 گروہ عمدہ تحصیلی اصلی   |
|          | علوم پزشکې                |                           |
|          | علوم الشائي<br>علوم بايه  | 🖌 دروه عمده تحصیلی فرغی   |
|          | فني و مهندسـي<br>کشاورزي  | 🖉 کلمات کلیدی و چکیدہ     |
|          | دامېزشـکي<br>هنر و معماري | 🔹 کلمات کلیدی             |
|          |                           |                           |
|          |                           |                           |
|          |                           |                           |
| <u>×</u> |                           |                           |
|          |                           | 🔹 چکیدہ                   |
|          |                           |                           |
|          |                           |                           |
|          |                           |                           |

| 🔒 درج طرح پژوهشی          |                                                         |   |
|---------------------------|---------------------------------------------------------|---|
| 🖉 عنوان و اطلاعات اصلی    |                                                         |   |
| 🖌 عنوان طرح               | /                                                       |   |
| 🖌 کد داخلی                | /                                                       |   |
| 🖉 وضعیت و نوع طرح         |                                                         |   |
| 🖌 نوع طرح                 | 🍸 بنیادی                                                | T |
| 🖌 وضعیت طرح               | 🍸 مصوب                                                  | v |
| 🥒 رشته های دانشگاهی مرتبط | ط                                                       |   |
| 🖌 گروہ عمدہ تحصیلی اصلی   | 🍸 فني و مهندسي                                          | T |
| 🖌 گروہ عمدہ تحصیلی فرعی   | ▼ فاقد گروه عمده تحصيلي ثانويه                          | v |
| 🖉 کلمات کلیدی و چکیدہ     | عاد دروه عمده تحصيلي ناتونه<br>علوم انساني<br>علوم بايه |   |
| کلمات کلیدی               | فني و مهندسـي<br>کشاورزي<br>دامېزشـکي<br>هنر و معمارې   |   |
|                           |                                                         | N |
| - چکیدہ                   |                                                         |   |

۳۵.استان و شهر محل اجرای طرح را انتخاب نمایید(در صورتیکه طرح بصورت بومی و برای یک منطقه خاص از لحاظ جغرافیایی در حال اجرا باشد)

|                                 | ·                                                                                                    |
|---------------------------------|----------------------------------------------------------------------------------------------------|
| 🖉 محل اجرای طرح                 |                                                                                                    |
| و استان                         | V and V                                                                                                    |
| outur -                         | ۳ خورستان                                                                                                    |
| 📌 شـهر                          | 🔻 استانه                                                                                                    |
|                                 | استانه                                                                                                    |
| 🖉 اولویت                        | بهیهان<br>ددفول                                                                                                    |
|                                 | اهواز<br>اهواز                                                                                                    |
| 📌 کمیسیون تخصصی                 | 🍸 شوش                                                                                                    |
|                                 | سوسندرد<br>مسجد سایمان                                                                                                    |
| r دروه اولویت                   | ست.<br>سوشتر                                                                                                    |
| 🔹 اولویت                        |                                                                                                    |
|                                 | ر∩مهرمر<br>اندیمشك                                                                                                    |
| 🖉 مالې طرح                      | شادگان                                                                                                    |
|                                 | بندرامام خميني<br>باغ ماك                                                                                                    |
| 🔹 برآورد ریالی (میلیون ریال)    | الم المحمد المحمد ا |
|                                 | آبادان                                                                                                    |
| 🖈 برآورد زمانی (ماہ)            | 🖌 ماه شهر                                                                                                    |
| 🔹 پرداخت سال جاری (میلیون ریال) |                                                                                                    |
|                                 |                                                                                                    |
| 🖉 مجریات طرح                    |                                                                                                    |
| 🕯 محری حقیقوں                   |                                                                                                    |
|                                 |                                                                                                    |
| 🖠 مجری حقوقی                    | Q                                                                                                    |
| 🖉 تاريخ هاي مهم                 |                                                                                                    |
|                                 |                                                                                                    |
| 🔹 تاريخ تصويب                   |                                                                                                    |
| 🔹 تارىخ شروع                    |                                                                                                    |
| c), - C,,- =                    |                                                                                                    |
|                                 |                                                                                                    |

۳۶.به منظور مشخص نمودن اولویت طرح در سه سطح اقدام به انتخاب کمیسیون تخصصی مرتبط، گروه اولویت و در آخر اولویت طرح نمایید.

| 🖉 محل اجرای طرح                 |                                                                                                    |
|---------------------------------|----------------------------------------------------------------------------------------------------|
| 🔹 استان                         | 🍸 خوزستان                                                                                                    |
| 🔹 شـهر                          | استانه                                                                                                    |
| 🖉 اولویت                        |                                                                                                    |
| 🖈 کمیسیون تخصصی                 | 🝸 کمیسیون تخصصي انرژې                                                                                                    |
| 🔹 گروہ اولویت                   | کمیسیون تخصصی انرژی<br>کمیسیون تخصصی علوم پایه<br>کمیسیون تخصصی منابع، معادن و ارتباطات                                                     |
| 🔹 اولویت                        | کمیسیون تخصصی سلامت، امنیت غذایی و رفاه اجتما<br>کمیسیون تخصصی دفاع، امنیت ملی و سیاست خارجه<br>کنیسیون تخصصی دفاع، امنیت ملی و سیاست خارجه |
| 🖉 مالی طرح                      | دمیسیون تحصصي علوم انساني، معارف اسلامي و ه<br>کمیسیون تخصصي کشاورزي، آب و منابع طبيعي<br>کمیسیون تخصصي فرهنگ و اجتماع                      |
| 🔹 برآورد ریالی (میلیون ریال)    | کمیسیون تخصصي حمل و نقل و عمران<br>کمیسیون تخصصي مدیریت، اقتصاد و بازرگاني<br>طرحمای کلان مصور شهرای عتف                                    |
| 🔹 برآورد زمانی (ماہ)            | المرحهب تحده شعوب سوراب طبعا<br>// کمیسیون تخصصی حقوقی و قضایی                                                                              |
| 🔹 برداخت سال جاری (میلیون ریال) | /                                                                                                    |
| 🖉 مجریان طرح                    |                                                                                                    |
| 🖌 مجری حقیقی                    | Q                                                                                                    |
| 🔹 مجری حقوقی                    | Q                                                                                                    |
| 🆉 تاريخ های مهم                 |                                                                                                    |
| 🔹 تاريخ تصويب                   |                                                                                                    |
| 🔹 تاريخ شروع                    |                                                                                                    |
| 🔹 تاريخ خاتمه                   |                                                                                                    |

| 🖉 اولویت                        |                                                  |              |
|---------------------------------|--------------------------------------------------|--------------|
| 🖌 کمیسیون تخصصی                 | 🍸 كميسيون تخصصي انرژي                            | •            |
| 🔹 گروه اولویت                   | 🍸 برق و انرژی                                    | v            |
| اولويت                          | یرف و انرژی<br>۲ هسته اې<br>فرایخشو، و محیط زیست |              |
| مالی طرح                        | نفت و گاز                                        |              |
| ا برآورد ریالی (میلیون ریال)    | /                                                |              |
| 🖌 برآورد زمانی (ماہ)            | /                                                |              |
| 🖌 برداخت سال جاری (میلیون ریال) | /                                                |              |
| 🖉 مجريان طرح                    |                                                  |              |
| 🖌 مجری حقیقی                    | 🔍                                                |              |
| 🖌 مجری حقوقی                    | Q                                                |              |
| اریخ های مهم                    |                                                  |              |
| 🖌 تاريخ تصويب                   |                                                  |              |
| 🖌 تاریخ شروع                    |                                                  |              |
| ا تاریخ خاتمه                   |                                                  |              |
| اطلاعات محتوایی                 |                                                  |              |
| 🖌 فایل پیشنهاد                  | فايل وجود ندارد                                  |              |
|                                 |                                                  | 💶 تخصيص فايل |
| و فایل گزارش طرح                | فایل وجود ندارد                                  | I تخصيص فايل |
|                                 |                                                  |              |

۳۷.در قسمت مالی طرح نیز اطلاعات مالی طرح(برآورد ریالی طرح و پرداخت سال جاری به میلیون ریال و همچنین برآورد زمانی طرح به ماه) تکمیل گردد. ۳۸.برای انتخاب مجری حقیقی طرح روی جستجو کلیک شود و طبق لیستی (مشابه لیست مدیریت اشخاص) مجری طرح را از لیست انتخاب نمایید. در صورتیکه مجری در لیست نباشد، طرح را ثبت موقت نمایید سپس وارد صفحه ثبت شخص شده و مجری را ابتدا ثبت نموده و مجددا ثبت طرح را ادامه دهید.

# ۳۹.روی لیست انتخاب مجری میتوانید عملیاتهای مختلف جستجو و همچنین محدود نمودن لیست براساس شرایط خاص را داشته باشید

| Soogle Chrome            |                           |                                            |                                                 | استان                |
|--------------------------|---------------------------|--------------------------------------------|-------------------------------------------------|----------------------|
| and56 compt ir/nonun2or  | stity - SrobDorson Posoar | h Rupama - Full Nama Ruparant Id-          | fkEvecDorron Suundate Field-                    | شهر الم              |
| and bose mat.ir/popup:er | itity=sichPersonResearc   | noname=runnameoparenuu=                    |                                                 |                      |
|                          |                           |                                            | 🕓 جستجو در جدول                                 |                      |
|                          | مورد جستجو :              | 🖌 کلمه                                     | 🔹 فیلد مورد جستجو :                             | كميسيون تخصصى        |
|                          |                           | / T                                        | 🔍 نام خانوادگې                                  | گروه اولویت          |
|                          |                           |                                            | نام خانوادگی<br>کدماجی                          |                      |
| ي جسنجو                  |                           |                                            | ددسی                                            | ولويت                |
|                          |                           |                                            | 🌾 محدودیت در جدول                               | مالی طرح             |
|                          |                           |                                            | : Constant                                      |                      |
|                          |                           |                                            |                                                 | براورد ریالی (میلیون |
|                          |                           |                                            | 1 10                                            | رآورد زمانی (ماہ)    |
| 🍸 محدودیت                |                           |                                            |                                                 | برداخت سال جارى      |
|                          |                           | la::[].s.e.[7].                            | 5 5 4 3 2 1 1 Juni                              |                      |
|                          |                           | ۲ ۱ ر ۱ بغدی ۲ ،می<br>2 از محموع 298 رکورد | بید، ارتیان <mark>۲۱ ۲ ۲ ۲ ۱ ۱ ۱ ۱ ۱ ۱ ۱</mark> | مجريان طرح           |
| جنسبت عمليات             | کد ملی                    | نام پدر                                    | رديف نام خانوادگي-نام                           | ىجرى حقيقى           |
| مرد 🖌                    | 6549539544                | -                                          | ۔<br>1 امیری -کرامت                             | Örön Con             |
| مرد 🖌                    | 2471459692                | -                                          | 2 باقری -کمال                                   | 2                    |
| مرد 🖌                    | 0859343324                | -                                          | 5 دانش پژوه -داوود                              | تاريخ هاي مهم        |
| زن 🖌                     | 2298339589                | -                                          | 4 هنردار -نغمه                                  | •                    |
| زن <u>۲</u>              | 35008/2689                | حسين                                       | ابادی -حلیمه                                    | ناريخ تصويب          |
| <u>ن</u> زن              | 2991410701                | على                                        | ا ادرکیوان -ازیتا                               | است شيع              |
| مرد 👻                    | 2064639821                | محمد جعفر                                  | ر اسپایی -مهدی<br>۱۶ آقا گاه -جس                |                      |
|                          | 2001033021                | للوشاي                                     | الالالالالالالالالالالالالالالالالالال          | ناريخ خاتمه          |
|                          |                           |                                            |                                                 |                      |
|                          |                           |                                            |                                                 | اطلاعات محتوايي      |
|                          |                           |                                            | فايل وجود ندارد                                 | فايل پيشنهاد         |
|                          |                           | ■ا تخصيص فايل                              |                                                 |                      |
|                          |                           |                                            | - Litera - Lià                                  | قابل گذارین طرح      |
|                          |                           | ■. تخصص فایل                               | فایل وجود ندارد                                 | טייט ערולייט שני     |
|                          |                           | 0 0                                        |                                                 |                      |
|                          |                           |                                            |                                                 |                      |

۴۰.برای انتخاب مجری حقوقی طرح روی جستجو کلیک شود و طبق لیستی (مشابه لیست مدیریت سازمانها) مجری طرح را از لیست انتخاب نمایید. در صورتیکه مجری در لیست نباشد، طرح را ثبت موقت نمایید سپس درخواستی برای کارشناسان دبیرخانه شورایعالی عتف جهت ثبت سازمان مورد تقاضا داشته باشید.

### ۴۱.روی لیست انتخاب سازمان میتوانید عملیاتهای مختلف جستجو و همچنین محدود نمودن لیست براساس شرایط خاص را داشته باشید

| محل اجراف طرح        |                                                                             |                                       |                            |
|----------------------|-----------------------------------------------------------------------------|---------------------------------------|----------------------------|
| استان                |                                                                             | []                                    | Coogle Chrome              |
| شعر                  |                                                                             | ועכוי                                 | Google Chrome - C          |
| <u>د الم</u>         | ne=OrganizationName&parentId=fkExecOrganiz                                  | p?entity=SrchOrganizationResearch&nar | nd56.semat.ir/popu         |
| اولویت               | 😡 جستجو در جدول                                                             |                                       |                            |
| كميسيون تخصصى        | 💣 فیلد مورد جستجو :                                                         | 🖌 کلمه مورد جستجو :                   |                            |
| گروه اولویت          | 🗸 نام سازمان                                                                | /                                     |                            |
| اولویت               |                                                                             |                                       | ي جستجو                    |
| مالی طرح             | 🤻 محدودیت در جدول                                                           |                                       |                            |
| برآورد ریالی (میلیود | ا نوع اداره سازمان :<br>♥ همه                                               | سازمان مادر : همه سازمانها            | T                          |
| برآورد زمانی (ماه)   |                                                                             | 4500 COM 1                            |                            |
| پرداخت سال جارگ      |                                                                             |                                       | ۷ محدودیت                  |
| محريان طرح           | ابتدا   قبلی   <b>1</b>   2   3   4   5   6   7   بعدی   انتها              |                                       |                            |
|                      | ر دورد های ۲ تا ۲۵ از مجموع ۱۵۱ زدورد                                       |                                       |                            |
| مجری حقیقی           | ردیف نام سازمان                                                             | سازمان والد                           | نوع اداره عمليات<br>سازمان |
| مجری حقوقی           | 1 آزمایشی                                                                   | فاقد سازمان مادر                      | دولتى                      |
|                      | 2 اداره کل انتقال خون                                                       | فاقد سازمان مادر                      | دولتی 🖌                    |
| یاریخ های مهم        | 5 اداره دل اوقاف و امور خیریه استان خراسان رضوی<br>۸ اداره کا تا اخار ایاده | قاقد سازما∪ مادر<br>فاق الدان مان     | دولتی 🎽                    |
| تاريخ تصويب          | ۲۰۰۰ اداره کل بنیهای استومی<br>۱۰ اداده کل تعامن و کار                      | فاقد سازمان مادر                      | دولتی 🖌                    |
|                      | و الدارة على تعاوى و عار<br>6 الدارة كل ثبت استاد و املاك استان خراسان رضوي | فاقد سازمان مادر                      | دولته 🖌                    |
| تاريخ شـروع          | 7 ادارہ کل جھاد کشاورزی                                                     | فاقد سازمان مادر                      | دولتى 🖌                    |
| تاريخ خاتمه          |                                                                             |                                       |                            |
|                      |                                                                             |                                       |                            |
| اطلاعات محتوايي      |                                                                             |                                       |                            |
| فایل پیشنهاد         | فایل وجود ندارد<br>ست تخصیا                                                 | بى فايل                               |                            |
| فایل گزارش طرح       | فایل وجود ندارد                                                             | ی قابل                                |                            |
|                      |                                                                             | 🖌 درج طرح پژوهشتی                     |                            |

۴۲.برای ثبت تاریخهای مهم نیز بایستی از طریق مولفه متناظر تاریخ را انتخاب نمایید

|                  |                 |          |    |    |     |              |   | 🖉 تاریخ های مهم   |
|------------------|-----------------|----------|----|----|-----|--------------|---|-------------------|
|                  |                 |          |    |    |     | ,            | 2 | 🖌 تاريخ تصويب     |
|                  |                 | < 1394 > |    |    | <   | < اسفند      | / | البخشدة           |
|                  |                 | 29 22    | 15 | 8  | 1   | شنبه         |   | 0,00              |
|                  |                 | 23       | 16 | 9  | 2   | يكشنبه       | 1 | 矿 تاريخ خاتمه     |
|                  |                 | 24       | 17 | 10 | 3   | دوشنبه       |   |                   |
|                  |                 | 25       | 18 | 11 | 4   | سهشنبه       |   | 🖉 اطلاعات محتوانی |
|                  |                 | 26       | 19 | 12 | 5   | چهارشنبه     |   | <u> </u>          |
|                  |                 | - 27     | 20 | 14 | 7   | پنجستيه      | • | 矿 فایل پیشنهاد    |
|                  | ■I تخصيص فايل   | خالی –   | 21 | 11 | ĺ   | امروز        |   |                   |
|                  | l là a air T    |          |    |    | ارد | ایل وجود ندا | ۏ | 矿 فایل گزارش طرح  |
|                  | ــــ تحضيص فايل |          |    |    |     |              |   |                   |
| 🖌 درج طرح پژوهشی |                 |          |    |    |     |              |   |                   |

۴۳.داشتن فایل پیشنهاد برای نهایی سازی طرح ضروری بوده و مشابه ارسال عکس و لوگوی برای سازمان ارسال فایل صورت میگیرد(پسوند فایل فقط doc و نیز pdf میباشد)

|                |                                | 🖉 اولویت          |          |
|----------------|--------------------------------|-------------------|----------|
| Open 📀         |                                |                   | ×        |
| ← → • ↑ 📑      | > This PC > Documents > V      | Search Documents  | Q        |
| Organize - New | folder                         | :<br>:            |          |
| Y This PC      | ^ Name                         | Date modified     | Туре     |
| > Desktop      | Custom Office Templates        | ) ۳۹۴/۱۰/۲۵ ۱۲:۱۰ | File fol |
| > Documents    | IISExpress                     | ١٣٩٢/١٠/٢٩ ٠٨:٢٢  | File fol |
| > Downloads    | My Web Sites                   | ) ۳۹۴/۱۰/۲۹ ۰۸:۲۲ | File fol |
| > Music        | 📕 SQL Server Management Studio | ۱۳۹۴/۱۱/۲۰ ۱۰:۰۲  | File fol |
|                | Visual Studio 2010             | ۱۳۹۴/۱۰/۲۴ ۱۱:۰۱  | File fol |
| Videos         | Visual Studio 2015             | ) 394/1+/79+A:TV  | File fol |
| File           | name.                          | Open ▼ Ca         | ancel    |
|                |                                | تاريخ تصويب       |          |
|                |                                | 💣 تاريخ خاتمه     |          |
|                |                                | اطلاعات محتوایی   |          |
| 🔒 آپلود فایل   | اتخاب فایل<br>≡ انمراف         | 🔮 فایل پیشنهاد    |          |
| تخصيص فايل     | فایل وجود ندارد                | 🖌 فایل گزارش طرح  |          |
| يرج ط          |                                |                   |          |

۴۴.در صورتیکه طرحی را به اشتباه ثبت کرده اید میتوانید آنرا حذف کنید مشروط براینکه طرح هنوز ثبت موقت باشد و نهایی نشده باشد

|                             |                                                                                                    |                                      | 🙆 جستجو در جدول                                                         |
|-----------------------------|----------------------------------------------------------------------------------------------------|--------------------------------------|-------------------------------------------------------------------------|
|                             | 🔹 کلمه مورد جستجو :                                                                                                    |                                      | 🔹 فیلد مورد جستجو :                                                     |
|                             |                                                                                                    | V                                    | ی عنوان طرح                                                             |
| ٢ جستجو                     |                                                                                                    |                                      |                                                                         |
|                             |                                                                                                    |                                      | حذف طرح پژوهشی                                                          |
| <b>T</b>                    |                                                                                                    |                                      |                                                                         |
| محدودیت                     | انصراف حذف طرح پژوهشی                                                                                                    |                                      |                                                                         |
| کد رشگیری عملیات            | اتصراف حذف طرح پژوهشی<br>کمیسیوں<br>مرتبط نوع طن وضعیت طرح                                                                                            | شرح عتق                              | رديف عنوان طرح                                                          |
| محدودیت<br>کد رشگیری عملیات | انصراف حذف طرح پژوهشی<br>مرتبط کمیسیوی نوع طرح پژوهشی<br>مرتبط موجوای کلان<br>مصوب شورای بنیادی بررسی توسط -<br>عتف                                   | شرح عنف<br>فاقد توضيح                | رديف عنوان طرح<br>1 تست 2                                               |
| محدودیت<br>کد رهگری عملیات  | انمراف حذف طرح پژوهشی<br>مرتبط نوع طرح پژوهشی<br>مرتبط نوع طرح ومعیت طرح<br>مرمود شورای بنیادی پررسی توسط -<br>عتف عثف ایرزی بنیادی ایت اولیه -       | مترج عتف<br>فاقد توضيح<br>فاقد توضيح | رديف عنوان طرح<br>1 تست 2<br>2 تست 2                                    |
| محدودیت<br>کد رهگیری عملیات | انصراف حنف طرح پژوهشی<br>مرتط نوع طرح<br>مرتط نوع طرح<br>ممور شورای بنیادی پررسی توسط -<br>عتف<br>کمیسیون<br>کمیسیون<br>نتصمی ارزی بنیادی نیت اولیه - | شرح عنف<br>فاقد توضيح<br>فاقد توضيح  | ردیف عنوان طرح<br>1 تست2<br>1 تست 2<br>1 ایتدا ] قیادی [1] یعدی   انتقا |

۴۵.در رابطه با همکاران طرح، علاوه بر مجری، سایر اشخاص در نقشهای ناظر و نیز همکار طرح میتوانند نقش داشته باشند. در صفحه نمایش جزییات طرح در جدولی همکاران حقیقی و سازمانهای مشارکت کننده در طرح نمایش داده میشوند.

| 🖌 تاريخ تصويب             | 1394/11/12                         |
|---------------------------|------------------------------------|
| 🔹 تاريخ شـروع             | 1394/11/12                         |
| 🖌 تاریخ خاتمه             | 1394/11/12                         |
| 🖉 اطلاعات محتوایی         |                                    |
| 🖌 فایل پیشـنهاد           | 📴 دانلود فایل جاری فایل پیشنهاد    |
| 🔹 فایل گزارش طرح          | 🚽 دانلود فایل جاری فایل گزارش طرح  |
| 🖉 مجری و همکاران          |                                    |
| 🔹 مجری و همکاران          | ردیفه نام شخص<br>1 آزریتا آذرکیوان |
|                           |                                    |
| 🖉 سازمان های مشارکت کننده |                                    |

۴۶.از طریق ویرایش طرح(تا قبل از نهایی سازی)میتوان عملیاتهای اصلاحی روی اطلاعات طرح و نیز اضافه نمودن مجری و سازمان مشارکت کننده در طرح را در سیستم ثبت نمود

|                                                 | المناخبين المراجع                                |
|-------------------------------------------------|--------------------------------------------------|
|                                                 | 🗹 سامانه اجرایې بند 56 قانون الحاق برای سال 1394 |
| کاربر تست (نماینده سازمان أزمایشی) خروج از سایت | ا منو کاربری<br>مدیریت سازمانهای طرح پژوهشی      |
| 4                                               | مدیریت همکاران طرح پژوهشی                        |
|                                                 | مدیریت طرحهای پژوهشی                             |
| الا نست 2                                       | 🔹 عنوان طرح                                      |
| 1/                                              | 🔹 کد داخلی                                       |
|                                                 | 🖉 وصعبت و نوع طرح                                |
| 🔻 بنیادی                                        | 🔹 نوع طرح                                        |
|                                                 | َ ⁄ وضعیت اجرای طرح                              |
| 🍸 مموب 🔻                                        | 🖌 وضعیت طرح                                      |
|                                                 | 🖉 رشته های دانشگاهی مرتبط                        |
| 🍸 علوم پرشکې                                    | 🔹 گروہ عمدہ تحصیلی اصلی                          |
| 🍸 فاقد گروه عمده تحصیلی ثانویه                  | 🖌 گروه عمده تحصیلی فرعی                          |

- ۴۷.در منوی کناری طرح دو آیتم با عناوین مدیریت سازمانهای طرح و نیز مدیریت همکاران طرح در نظر گرفته شده است.
- ۴۸.با ورود به بخش مدیریت سازمانهای طرح لیست سازمانهای مرتبط با طرح نمایش داده میشود

| ن آرمایشی) خروج از سایت | کاربر تست (نماینده سازمان     | منو کاربری<br>درج سازمان طرح پژوهشی |
|-------------------------|-------------------------------|-------------------------------------|
|                         |                               | جزییات اطلاعات طرح پژوهشی           |
| سارخت خننده در پروره    | مديريت سارمان هاي م           |                                     |
|                         | ابتدا   قبلی   بعدی   انتها   |                                     |
|                         | د های 1 تا 0 از مجموع 0 رکورد | ركور                                |
| نقش سازمان عمليات       | ىف نام سازمان                 | رد                                  |
|                         | ابتدا   قبلی   بعدی   انتها   |                                     |
|                         | د های 1 تا 0 از مجموع 0 رکورد | ركور                                |

۴۹.میتوان یک سازمان برای یک طرح ثبت نمود a. ورود به صفحه درج سازمان طرح پژوهشی b. انتخاب نام سازمان از طریق لیست جستجو

C. انتخاب نقش برای سازمان در زمینه اجرای طرح

| 10 10                                                     |                                                             |            |                                                  |
|-----------------------------------------------------------|-------------------------------------------------------------|------------|--------------------------------------------------|
| 💞 Google Chrome - انتخاب                                  | - 0                                                         | ×          | THE                                              |
| band56.semat.ir/popup?entity=SrchOrganizationResearch&nar | me=OrganizationName&parentId=fkOrga                         | nization   |                                                  |
|                                                           |                                                             | 1          |                                                  |
| لايريت سازمان                                             | 0                                                           |            | mali volt                                        |
|                                                           | ستجو در جدول                                                | ے <u>م</u> |                                                  |
|                                                           |                                                             | .1.6.4     | ا سامانه اجرابک بند 56 قانون الحاق برای سال 1394 |
| الم الم الم الم الم الم الم الم الم الم                   | . مورد جسنجو .                                              |            |                                                  |
|                                                           | ام سازمان                                                   |            | ا منو کاربری                                     |
|                                                           |                                                             |            | مدیریت سازمانهای طرح پژوهشای                     |
|                                                           |                                                             | -          | 🔒 درج سازمان طرح ب                               |
|                                                           | دودیت در جدول                                               | ₹ مح       |                                                  |
| ' sle úlaita                                              | ار های از مان ۱                                             | N EQU      |                                                  |
|                                                           |                                                             |            | 🖝 تام سازمات                                     |
| ۲ همه سازمانها                                            | 4.                                                          | <u>~ 1</u> |                                                  |
|                                                           |                                                             |            | 🖌 نقش سازمان                                     |
|                                                           |                                                             |            |                                                  |
|                                                           | قبلی <mark>1   2   3   4   5   6   7   بعدی   انت</mark> ها | ابتدا      |                                                  |
|                                                           | رکورد های 1 تا 20 از مجموع 151 رکورد                        |            |                                                  |
|                                                           |                                                             |            |                                                  |
| سازمان والد سازمان عمليات                                 | نام سازمان                                                  | رديف       |                                                  |
| فاقد سازمان مادر 🖌 🖌                                      | آزمایشی                                                     | 1          |                                                  |
| فاقد سازمان مادر دولتی 🖌                                  | اداره کل انتقال خون                                         | 2          |                                                  |
| فاقد سازمان مادر 🖌                                        | اداره کل اوقاف و امور خیریه استان خراسان رضوی               | 3          |                                                  |
| فاقد سازمان مادر دولتی 🏏                                  | اداره کل تبلیغات اسلامی                                     | 4          |                                                  |
| فاقد سازمان مادر 🗴 🗴 🖌                                    | اداره کل تعاون و کار                                        | 5          | <b>*</b>                                         |

|   | شى              | درج سازمان طرح پژوه |
|---|-----------------|---------------------|
|   | کننده در پروژه  | یسازمان هاک مشارکت  |
|   | تست 2           | ا نام سازمان        |
| v | 🍸 کارفرما       | انقش سازمان         |
|   | کارفرما<br>مجری |                     |

۵۰.همچنین میتوان با ورود به بخش مدیریت همکاران طرح اشخاص مرتبط با طرح را با نقشهای متناظرشان ثبت نمود

| از سایت                 | ان آزمایشی) خروج | کاربر تست (نماینده سازم |                                                                             |
|-------------------------|------------------|-------------------------|-----------------------------------------------------------------------------|
|                         | مكاران طرح       | مديريت هد               |                                                                             |
|                         |                  |                         | ابتدا   قبلی   <b>1</b>   بعدی   انتها<br>رکورد های 1 تا 1 از مجموع 1 رکورد |
| نقش شخص در پروژه عملیات |                  | شخص                     | رديف نام                                                                    |
| × 🖌                     | مجرى             |                         | 1 آزیتا آذرکیوان                                                            |
|                         |                  |                         | ابتدا   قبلی   1   بعدی   انتها                                             |
|                         |                  |                         | رکورد های 1 تا 1 از مجموع 1 رکورد                                           |

۵۱.مشابه درج سازمان، درج همکار نیز از طریق لیست(جستجوی اشخاص) همکار طرح انتخاب شده و نقش نیز به وی تخصیص داده میشود

|                         | _ |      | 🧌 درج همکار طرح پژوهشی |
|-------------------------|---|------|------------------------|
|                         |   |      | 🖉 همکاران طرح          |
|                         |   | Q    | 🖌 نامر شخص             |
|                         | Ŧ | مجری | 🖌 نقش شخص در پروژه     |
| 🖌 درج همکار طرح پژوهشتی |   |      |                        |

| کی Google Chrome - انتخاب<br>انتخاب                            |                                                                                                    |
|----------------------------------------------------------------|----------------------------------------------------------------------------------------------------|
| Dandoo.semauir/popup:enuty=SichPersonkesearchexname=Fullivameo |                                                                                                    |
| • کلمه مورد جسنجو :                                            | ک جستجو در جدول<br>سامانه اجرایک بند 56 قانون انجاق برای سان 1394<br>سامانه اجرایک بند 56 قانون انجاق برای سان 1394 |
| ے حسنجو                                                        | س مرد دربرده<br>مدیریت همکاران طرح پزوهشی                                                                           |
| ·                                                              | الاستعماران طرح<br>الم شخص<br>الم شخص                                                                               |
| محدودیت<br>التحا                                               | ، نفش شخص در پروزد<br>این افتار ۱۱ د ۱۱ د ۱۱ د ۱۱ د ۱۱ د ۱۱ د ۱۱ د ۱۱                                               |
| ا النها<br>2 رکورد                                             | رکورد شاک 1 تا 20 از مجم                                                                                            |
| م يدر كد ملى جنسيت عمليات                                      | ردیغ نام خانوادگی-نام                                                                                               |
| مرد 🖌 -                                                        | 1 امیرک -کرامت                                                                                                    |
| - 2471459692 - مرد                                             | 2 يافرک -کمال                                                                                                    |
| <u>د د د د د د د د د د د د د د د د د د د </u>                  | د دانش پژوه -داوود                                                                                                  |
| الملك <u>225005505</u>                                         | السردار من                                                                                                    |
| ى 2991410701 زن                                                | ▼ 6 آذرکیوان -آزیتا                                                                                                 |

۵۲.برای یک طرح ثبت مجری و نیز ناظر طرح ضروری است

| درج همکار طرح پژوهشی                                                 |                                                   |                                       |                           |
|----------------------------------------------------------------------|---------------------------------------------------|---------------------------------------|---------------------------|
| همکاران طرح                                                          |                                                   |                                       |                           |
| ا نام شخص                                                            | 🔍 آبادی -حلیمه                                    |                                       |                           |
| ا نقش شخص در پروژه                                                   | ۲ مجری                                            | Ŧ                                     |                           |
|                                                                      | <del>مجری</del><br>همکار                          |                                       |                           |
|                                                                      |                                                   |                                       |                           |
|                                                                      | ناظر                                              |                                       | 🖌 درج همکار طرح پژوهشی    |
|                                                                      | ناظر                                              |                                       | 🖌 درج همکار طرح پژوهشتی   |
|                                                                      | ناظر                                              |                                       | 🖌 درج همکار طرح پژوهشی    |
|                                                                      | ناظر                                              |                                       | 🖌 درج همکار طرح پژوهشتی   |
| درج همکار طرح پژوهشی                                                 | ناظر                                              |                                       | ل درج همکار طرح پژوهشی    |
| درچ همکار طرح پژوهشی                                                 | ناظر                                              |                                       | ل درج همکار طرح پژوهشتی 🖌 |
| درج همکار طرح پژوهشی<br>پهمکاران طرح                                 | ناظر                                              |                                       | ل درج همکار طرح پژوهشی    |
| درج همکار طرح پژوهشی<br>ممکاران طرح                                  | ناظر                                              |                                       | ل درج همکار طرح پژوهشی    |
| درج همکار طرح بژوهشی<br>همکاران طرح<br>انام شخص                      | ناظر<br>آبادی -حلیمه                              |                                       | لادج همکار طرح پژوهشی     |
| درج همکار طرح بژوهشی<br>همکاران طرح<br>انام شخص<br>انقش شخص در بوژه  | ناظر<br>اناظر آبادی -حلیمه                        |                                       | ل درج همکار طرح پژوهشی    |
| درج همکار طرح بژوهشی<br>همکاران طرح<br>نام شخص<br>نقش شخص در پروژه   | ناظر<br>اناظر آبادی -حلیمه<br>مجری<br>محری        | · · · · · · · · · · · · · · · · · · · | ل درج همکار طرح پژوهشی    |
| درج همکار طرح بژوهشی<br>همکاران طرح<br>انام شخص<br>انقش شخص در پروژه | ناظر<br>اناظر آبادی -حلیمه<br>سری<br>مجری<br>محری | · · · · · · · · · · · · · · · · · · · | لادرج همکار طرح پژوهشی    |

۵۳.اطلاعات ثبت شده در بخش جزییات اطلاعات طرح نمایش داده میشود

۵۴.به منظور نهایی سازی طرح، الزاما بایستی توافقنامه برای هر طرح بصورت مستقل

تاييد شود

| توافقنامه                                                                                                    | J |
|----------------------------------------------------------------------------------------------------|---|
| با ثبت نهایی این طرح پژوهشی بعنوان نماینده تام الاختیار سازمان متبوع موارد زیر را متعهد می شوم:<br>1- این طرح تکراری نیست.<br>2- گواهی سازمان مادر در موارد: «الف-تطبیق طرح با اولویت های کمیسیون های تخصصی، ب- دقیق بودن مسأله و مشخص بودن خروجی های<br>طرح، ج- تناسب فعالیت ها با هزینه ها و روش انجام کار» تهیه شده و متعاقبا به صورت مکتوب به دبیر خانه شورای عالی علوم، تحقیقات و فناوری<br>1 ارسال خواهد شد.<br>3- مسئولیت میالغ در مراه به به عده دستگاه مشمول خواهد بود. |   |
| ی انصراف 🖌 ثبت موقت جزییات طرح بژوهشمی 🖌 ثبت نهایم جزییات طرح بژوهشمی ا                                                                                                    |   |

۵۵.با نهایی سازی، طرح توسط دبیرخانه به کمیسیون تخصصی ارجاع داده میشود و پس از اعلان نظر کمیسیون سایر عملیاتها قابل پیگیری خواهد بود.

نکات مهم :

- ۱- در صورتی که نام کاربری خود را فراموش کرده و یا تمایل به دریافت نام کاربری
   جدید دارید (معمولا به علت تغییر شخص نماینده) با کارشناسان عتف تماس گرفته تا
   فرم مربوطه را در اختیار شما قرار دهند .
  - ۲- لطفا از مرورگر گوگل کروم به منظور سهولت و سرعت بیشتر استفاده نمایید .
     ۳- فقط طرح هایی در کارتابل بررسی قرار می گیرند که ثبت نهایی شده باشند .
- ۴- مبالغ وارد شده در تمامی صفحات سایت میلیون ریال است .لطفا فقط به میلیون ریال وارد کنید .
- ۵- فرمت فایل های قابل آپلود در سایت word و یا PDFمی باشد از آپلود کردن موارد دیگر پرهیز نمایید .
- ۶- لطفا از وارد کردن اسامی (سازمان ها)حقوقی به جای اشخاص (حقیقی) خودداری نمایید.
- ۷- در صورتی که به منظور درج طرح خود نام سازمان و یا موسسه ای را نیاز دارید که در
   سامانه ثبت نشده با کارشناسان دبیرخانه تماس بگیرید .